## XG-335x Qt のためのルートファイルシステム作成方法

Rev1.0 2014/11/12

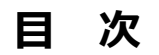

| 1. | 概要    |                                                                        | 1  |
|----|-------|------------------------------------------------------------------------|----|
|    | 1.1   | はじめに1                                                                  |    |
|    | 1.2   | 対象機種(開発キット)1                                                           |    |
|    | 1.3   | Qt とは1                                                                 |    |
|    | 1.4   | Qt を使ったアプリケーションの稼動環境を作成するには2                                           |    |
| 2. | Qt の概 | <b>我要你们的问题,我们的问题,我们的问题,我们的问题,我们的问题,我们的问题,我们</b> 就是我们的问题,我们就能能能能能能能能能。" | 3  |
|    | 2.1   | システム概要3                                                                |    |
|    | 2.2   | Qt システム構成3                                                             |    |
| 3. | ルート   | ファイルシステム                                                               | 4  |
|    | 3.1   | Qt ルートファイルシステム作成のための準備4                                                |    |
|    | 3.2   | 日本語(IPA)フォントのインストール6                                                   |    |
|    | 3.3   | 設定ファイルの準備9                                                             |    |
|    | 3.4   | ルートファイルシステムのカスタマイズ11                                                   |    |
|    | 3.5   | WebKit に対応するためのカスタマイズ18                                                |    |
|    | 3.5   | ルートファイルシステムのビルド21                                                      |    |
| 4. | SD ル- | -トファイルシステム                                                             | 22 |
|    | 4.1   | XG-3358 における SD ルートファイルシステムの作成22                                       |    |
|    | 4.2   | XG-3358 における SD-Linux システムの起動23                                        |    |
|    | 4.3   | XG-BBEXT におけるルートファイルシステムの作成                                            |    |
| 5. | 動作確   | 三刃<br>回心                                                               | 25 |
|    | 5.1   | 環境変数の確認                                                                |    |
|    | 5.3   | タッチパネルキャリブレーション27                                                      |    |
|    | 5.4   | Qtの動作確認                                                                |    |
|    | 5.5   | ssh の動作確認                                                              |    |
| 6. | アプリ   | ケーションの自動実行                                                             | 32 |

7. 関連情報

### 表記

●バージョンに関する表記

弊社提供のソース等に関しては、弊社の管理するバージョン番号がファイル名やフォルダ名に付いている場合があります。 そのバージョン番号に関しては、本ドキュメントでは、『**X**』を使用して表現しております。 そのため、以下のような表記になりますので、その部分は読み替えてください。

例:

以下の表記がある場合

helloworld-X.X.tar.bz2

Ver1.0 での実際のファイル名は、以下になります。

helloworld-1.0.tar.bz2

●コマンドラインの表記

本ドキュメントには、コマンドラインで入力する操作手順が記載されております。 操作は PC 及び XG ボードで行います。それぞれの記述について以下に記載します。

ゲスト OS(Ubuntu)での操作 プロンプトは、『\$』で記載します。 実際のプロンプトには、カレントディレクトリ等が表示されますが、本ドキュメントでは省略します。 なお、省略時には、コマンドプロンプトの前に、 **省略**と表記します。

XG ボード上の Linux での操作 プロンプトは、『#』で記載します。

本ドキュメント中での入力では、以下のように表現し、入力の最後には、

例: ゲスト OS(Ubuntu)上で make コマンドを実行する場合の表記

#### 省略 \$ make 入力

コマンドによっては 1 つのコマンドが複数行で記載されている場合もあります。 その場合には、2 行目以降の入力では ENTER キーを押さずに続けて入力し、 (如) の表記がある行の最後で ENTER キーを 入力してそのコマンドを実行してください。

例:2行続いてコマンド入力がある表記

省略 \$ mkimage -A arm -O linux -T ramdisk -C gzip -d output/images/rootfs.cpio.gz output/i
mages/uInitrd-xg3358 
な
コー

## 1. 概要

### 1.1 はじめに

Qt は主に Unix/Linux で利用されている GUI ツールキットです。Windows/Mac でも利用することができ Linux と Windows 両方に対応するアプリケーション開発などでしばしば利用されています。また、組込み系のシステムの GUI としても利用されています。

本ドキュメントでは、XG シリーズに Qt の動作環境を構築する方法を説明します。

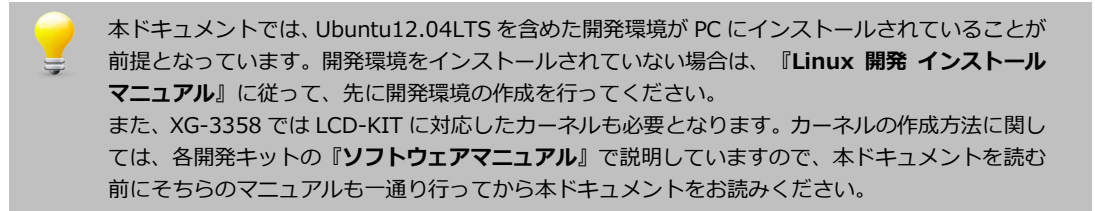

### 1.2 対象機種(開発キット)

本アプリケーションノートは、以下の機種(開発キット)のバージョンを対象とします。

| 機種(開発キット)            | バージョン     |
|----------------------|-----------|
| XG-3358(LK-3358-A01) | Rev1.1 以降 |
| XG-BBEXT             | Rev1.1 以降 |

バージョンは、付属 CD もしくは DVD のバージョン番号で表記しております。各ファイルの更新内容に関しては、機種(開発キット)の更新履歴でご確認ください。

## 1.3 Qtとは

Qt は一般的に GUI 開発ツールとして有名です。しかし、GUI 開発以外の機能も豊富であり非 GUI プログラムでも利用されて います。また、Web アプリケーションなどでは、LCD などの表示機能がないシステムでも、クライアントのブラウザ向けに 画像を生成するために利用することもあります。ここでは GUI アプリケーションを動かすための Qt のためのルートファイル システム構築について説明します。

Qt を使用するに当たっては幾つかの注意が必要です。

第一に Qt の利用には、ライセンスについて注意が必要です。現時点で Buildroot の Qt パッケージをインストールした場合、 Qt のバージョンは 4.8.5 となります。Qt4.5 以降は LGPL が利用できます。GPL,LGPL では、不都合な場合は SRA などの Qt のパートナー会社と契約を結ぶ必要があります。ライセンスの詳細は SRA のサイトの Qt ライセンスを参照してください。

第二に Qt のドキュメントやディレクトリのパス名、ファイル名、開発ツールのマクロ定義などに Trolltech、Qtopia など旧 名称と新名称が混在しています。たとえば Qtopia は現在 Qt Extended となっています。各種ドキュメントや Qt を利用して いるシステム、アプリケーションなどにおいて新旧の名称等で混乱することがありますので注意してください。

## 1.4 Qtを使ったアプリケーションの稼動環境を作成するには

Qt の稼働環境を作成するには、Qt のパッケージを選択しルートファイルシステムの作成をします。出来上がったルートファイルシステムを microSD などに格納します。ここでは、例として microSD にルートファイルシステムを構築することにします。

ルートファイルシステムの作成において少量生産、実験装置など開発環境=最終出荷環境の場合を除けば、開発環境とは別に 余分な機能をカットした構成で出荷環境用のルートファイルシステムを作成することがあります。出荷環境によっては対象メ ディアにルートファイルシステムが収まるかどうかを充分検討しておく必要があります。

## 2. Qtの概要

## 2.1 システム概要

Qt アプリを実行するには、バックエンドとして X.org、Kdrive(Xfbdev)、DirectFB 等の組み合わせ構成や、framebuffer のみの構成があります。

これらのどのバックエンドと組み合わせるかは、アプリケーションの稼動環境に応じて選択することになります。

## 2.2 Qt システム構成

Qt を動かすための構成は幾つかありますが、ここでは一番コンパクトでオーバヘッドの少ない framebuffer のみの構成は、 以下となります。

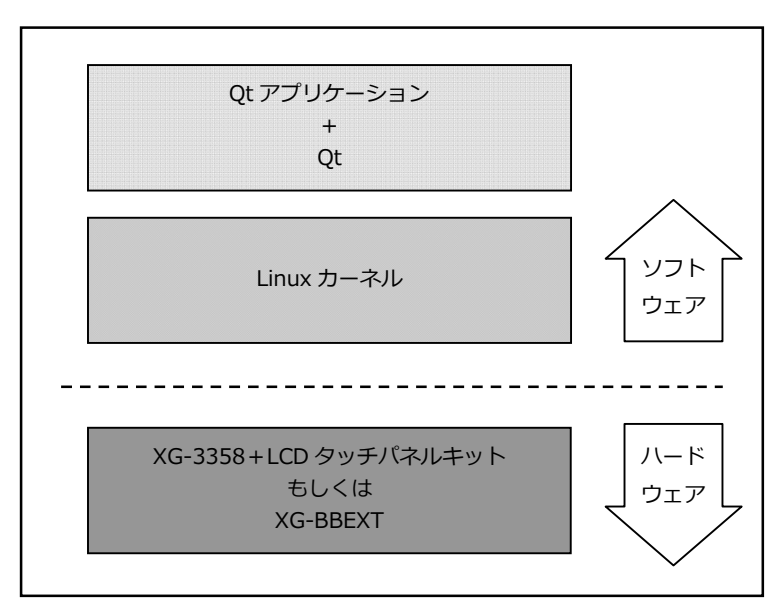

Fig 2.2-1 Qt システム例

以降では、上記構成で作成する方法を説明します。

# 3. ルートファイルシステム

Qt アプリケーションを稼動するためのルートファイルシステムを構築する方法は、以下の手順で行います。

- a) ルートファイルシステムを構築するため、初期化をします。
- b) スケルトンファイルシステムに、日本語フォントをインストールします。
- c) スケルトンファイルシステムに、Qtのための環境変数、および必要となるサーバ等を起動するスクリプト用意します。
- d) buildroot で Qt 用のルートファイルシステムをビルドします。
- e)作成されたルートファイルシステムをもとに、XGボードにルートファイルシステムをインストールします。

ルートファイルシステムのスケルトンは、ルートファイルシステムをビルドするときの構造の基礎となる部分です。この部分 にQtで必要となるファイル、フォントをあらかじめセットしておきます。

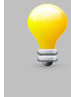

microSD などの書き換え可能なデバイス上にルートファイルシステムを構築する場合には、後で書き換えることもできますが、RAM 上のルートファイルシステム等の場合は、あらかじめスケルトンによって構築する方法が有効です。

## 3.1 Qt ルートファイルシステム作成のための準備

ルートファイルシステムをQt用にビルドするする準備として次の手順で進めます。

- フォントなどのダウンロードするための作業用フォルダを作成します。
   省略 \$ mkdir <sup>~</sup>/qt-work <sup>4</sup>
- ② output/target ディレクトリ下に配置したファイル、および変更したファイルがありましたら、必要に応じてバック アップを取ります。
- ③ ビルドルートシステムのディレクトリに移動します

省略 \$ cd ~/xg3358-lk/buildroot-2013.11-xg3358-X.X 🛛 🖓

上記は、LK-3358-A01の時のディレクトリ指定となります。移動先ディレクトリは機種(開発キット)ごとに異なりますので適宜変更してください。

なお、以下の表に各機種(開発キット)ごとのディレクトリ名を記載しますが、バージョンによって異なる場合があり ますので、各機種(開発キット)のソフトウェアマニュアルを参照ください。

| 機種(開発キット)            | ディレクトリ                                     |
|----------------------|--------------------------------------------|
| XG-3358(LK-3358-A01) | ~/xg3358-lk/buildroot-2013.11-xg3358-X.X   |
| XG-BBEXT             | ~/xgbbext-lk/buildroot-2013.11-xgbbext-X.X |

④ ルートファイルシステムを再構築するため、一度ビルドしてある output 下のディレクトリ、ファイルを以下のコマンド で削除します。

### 省略 \$ make distclean 🛛 🖓

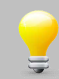

「make distcclean」および 「make clean」を実行すると、output ディレクトリ内のディレクトリ、ファイルが削除されてしまいますので、ご注意ください。

#### ⑤ XG シリーズの buildroot のコンフィグレーションを行います。

省略 \$ make xg3358\_defconfig 🖓

上記は、LK-3358-A01の時のコマンドとなります。コマンドは機種(開発キット)ごとに異なりますので適宜変更してください。

なお、以下の表に各機種(開発キット)ごとのコンフィグレーション名を記載しますが、バージョンによって異なる場合がありますので、各機種(開発キット)のソフトウェアマニュアルを参照ください。

| 機種(開発キット)            | コンフィグレーション名       |  |  |  |  |  |
|----------------------|-------------------|--|--|--|--|--|
| XG-3358(LK-3358-A01) | xg3358_defconfig  |  |  |  |  |  |
| XG-BBEXT             | xgbbext_defconfig |  |  |  |  |  |

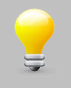

「make distclean」は「make clean」に加えて、Makefile, config.cache などのファイルも削除されます。Makefile のコンフィグレーション設定を変更した場合は「make distclean」を実行する必要があります。

## 3.2 日本語(IPA)フォントのインストール

① 日本語フォントをダウンロードします。

IPA フォントは「http://ossipedia.ipa.go.jp/ipafont/index.html」からダウンロードすることが出来ます。

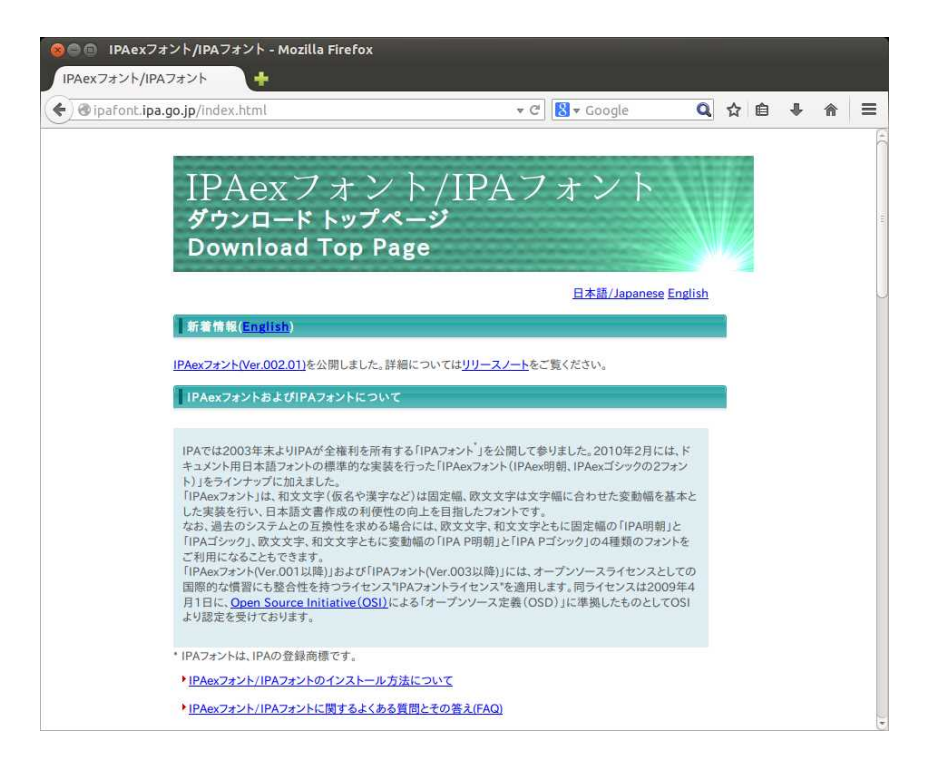

ページをスクロールして「IPA フォントの詳細とダウンロード」をクリックします。

| pipafont.ipa.go.jp/index.html                                                                                                    | ▼ C Soogle                                                                                                    | Q              | ☆自 | + | 俞 | =  |
|----------------------------------------------------------------------------------------------------|----------------------------------------------------------------------------------------------------|----------------|----|---|---|----|
| ┃ IPAexフォントおよびIPAフォントのダウン                                                                                                    | u-k                                                                                                    |                | 1  |   |   | f  |
| <mark>→IPAexフォントの詳細とダウ</mark>                                                                                                    | <u>vu-k</u>                                                                                                    |                |    |   |   |    |
| ・IPAフォントの詳細とダウン                                                                                                    |                                                                                                    |                |    |   |   |    |
| 関連リンク                                                                                                    |                                                                                                    |                |    |   |   |    |
| ▶ IPA文字検索システム:                                                                                                    |                                                                                                    |                |    |   |   |    |
| IPA文字検索システム                                                                                                    |                                                                                                    |                |    |   |   |    |
| 文字情報基盤整備事業(IPAmj明朝フォン) 文字情報基盤 西 漫 わの万家観284なフォント 西 過                                                                                                    | \$):                                                                                                    |                |    |   |   | 28 |
| JIS X 0213:2004は、JISの古い現格であ<br>でなく、2004年2月に経済産業省より発表<br>12月8日国語審議会で答申された「表外引<br>体が変更されています。<br>IPAexマオント(Ver.001)およびIPAフォント(V<br>しているため、JIS X 0208:1997単拠の<br>(例:「江」、「載えなど)。<br>詳しくは、以下の情報をご参照ください。 | るJIS X 0208:1997に比較して、文字種が増えている<br>されたJIS漢字コード表の改正についてにより、200<br>見字字体表」に示された印刷標準字体に基づくよう、例<br>/er.003)の字体はJIS X 0213:2004の例示字体に想<br>フォントと異なる字体となっている文字があります。 | だけ<br>0年<br>示字 |    |   |   |    |
| <ul> <li>日本工業標準調査会 「JIS X0213</li> </ul>                                                                                                    | 3:2004に関連する情報について」                                                                                                    |                |    |   |   |    |
| <ul> <li>経済産業省 2004年2月20日 「</li> </ul>                                                                                                    | JIS漢字コード表の改正について」                                                                                                    |                |    |   |   |    |

 ② 「IPA フォントライセンス」を確認し、ページをスクロールして「IPA サイトからダウンロード」の TTF ファイルの 4 書体パック「IPAfont00303.zip(19.1 MB)」をクリックしてダウンロードを開始します。
 ここでの保存先は「gt-work」とします

| ここでの保存先は | ∣qt-work」 | とします。 |
|----------|-----------|-------|
|          |           |       |

| らびに文字テキスト、画像、図形等を含んで構成された制作物を含みます。         5.「デジタル・ドキュメント・ファイル」とは、PDFファイルその他、各種ソフトウェア・プログラムに<br>よって製作されたデジタル・コンテンツであって、その中にフォントを表示するために許選プロ<br>グラムの全部または一部が壊め込まれた(コンペッドされた)とものといいます。フォントが「エ<br>マイローンドムナートは一世サーントムが開かり、生かた地球から「された」・ビホーント・コーマル・・・・・・・・・・・・・・・・・・・・・・・・・・・・・・・・・・・                                                                                                    | ipatont.ip | a.go.jp/ipafont/download.html                                                                                                    | ▼ C'                                                                      | 🛛 🔻 Google                                               | Q                     | ☆自 | + | 俞 |
|----------------------------------------------------------------------------------------------------|------------|----------------------------------------------------------------------------------------------------|---------------------------------------------------------------------------|----------------------------------------------------------|-----------------------|----|---|---|
| IPAサイトからダウンロード           IPAサイトからダウンロード           IPAサイトからダウンロード           ITCファイル           ・IPA明朝(IPA明朝: IPA P明朝 2番休パマク「TTCファイル」)(Ver.003.03):<br>IPAMTTC00303.zin(5.63 MB)           ・IPAゴシック(IPAゴシック・IPA Pゴシック 2番休パマク「TTCファイル」)(Ver.003.03):<br>IPAGTTC00303.zin(4.23 MB)           TIFDマール           ・ 4番体パマク(Ver.003.03):<br>IPAGnt00303.zin(4.94 MB)           ・ IPA明朝(Ver.003.03):<br>Isam00303.zin(5.49 MB)           ・ IPAゴシック(Ver.003.03):<br>Isam03033.zin(5.49 MB)           ・ IPAゴシック(Ver.003.03):<br>Isam03033.zin(5.49 MB)           ・ IPAゴシック(Ver.003.03):<br>Isam03033.zin(5.49 MB)           ・ IPAゴシック(Ver.003.03):<br>Isam0303.zin(5.49 MB)           ・ IPA Fブシック(Ver.003.03):<br>Isam0303.zin(5.49 MB)           ・ IPA Fブシック(Ver.003.03):<br>Isam0303.zin(5.49 MB)           ・ IPA Fブシック(Ver.003.03):<br>Isam0303.zin(5.49 MB)           ・ IPA Fブシック(Ver.003.03):<br>Isam0303.zin(5.49 MB)           ・ IPA Fブシック(Ver.003.03):<br>Isam0303.zin(5.49 MB) |            | らびに文字テキスト、画像、図形等を含んで<br>5.「デジタル・ドキュメント・ファイル」とは、PDF<br>よって製作されたデジタル・コンテンツであ<br>グラムの全部または一部が埋め込まれた(<br>、、、、、、、、、、、、、、、、、、、、、、、、、、、、、、、、、、、、          | 構成された制作物を含<br>Fファイルその他、各種ソ<br>って、その中にフォントを<br>エンペッドされた)ものれ<br>まちち続空の「三くり」 | はみます。<br>フトウェア・プログラムに<br>表示するために許諾プ<br>をいいます。フォントが「こ<br> | :<br>□<br>E<br>- ) >> |    |   |   |
| TTCファイル         ・ IPA明朝(IPA明朝 -IPA P明朝 2書体パック「TTCファイル」)(Ver.003.03)<br>(IPAdTC00203.2ip(5.63.MB)         ・ IPAゴシック(IPAゴシック・IPA Pゴシック 2書体パック「TTCファイル」)(Ver.003.03)<br>(IPAGTTC00303.2ip(4.23.MB)         TTFファイル         ・ 4書体パック(Ver.003.03)<br>(IPAf0nt00303.2ip(5.49.MB)         ・ IPA明朝(Ver.003.03)<br>(IPAf0nt00303.2ip(5.49.MB))         ・ IPA明朝(Ver.003.03)<br>(IPAm9020303.2ip(5.49.MB))         ・ IPA PI朝長(Ver.003.03)<br>(IPAm9020303.2ip(5.49.MB))         ・ IPA PI朝長(Ver.003.03)<br>(IPAm9020303.2ip(6.49.MB))         ・ IPA PI動長(Ver.003.03)<br>(IPAm9020303.2ip(6.49.MB))                                                                                                    |            | ご同意の上、下記サイトよ<br>IPAサイトからダウンロード                                                                                                    | りダウンロードしてくださ                                                              | 50%                                                      |                       |    |   |   |
| <ul> <li>IPA明朝(IPA明朝·IPA P明朝 2書体パック「TTCファイル」)(Ver.003.03)<br/>(IPAMTTC00303.zin(5.53 MB)</li> <li>IPAゴシック·IPA Pゴシック 2書体パック「TTCファイル」)(Ver.003.03)<br/>(IPAGTTC00303.zin(4.23 MB)</li> <li>TTFファイル         <ul> <li>4書体パック(Ver.003.03)<br/>(IPAGn0100303.zin(4.23 MB)</li> <li>4書体パック(Ver.003.03)<br/>(IPAGn0100303.zin(1.9.1 MB)</li> <li>IPA明朝(Ver.003.03)<br/>(IPAF0000303.zin(5.49 MB)</li> <li>IPA FI動朝(Ver.003.03)<br/>(IPAF0000303.zin(5.49 MB)</li> <li>IPAゴシック(Ver.003.03)<br/>(IPAF000303.zin(5.49 MB)</li> <li>IPAゴシック(Ver.003.03)<br/>(IPAF000303.zin(4.09 MB)</li> <li>IPA FIゴシック(Ver.003.03)<br/>(IPAF000303.zin(4.09 MB)</li> </ul> </li> </ul>                                                                                                    |            | TTC7711                                                                                                    |                                                                           |                                                          |                       |    |   |   |
| <ul> <li>TTFファイル         <ul> <li>4書体パック(Ver.003.03)<br/>IPAfont00303.zip(19.1 MB)</li> <li>IPA明朝(Ver.003.03)<br/>ipam00303.zip(5.49 MB)</li> <li>IPA P明朝(Ver.003.03)<br/>ipam00303.zip(5.49 MB)</li> <li>IPAゴシック(Ver.003.03)<br/>ipag00303.zip(4.09 MB)</li> <li>IPA Pゴシック(Ver.003.03)<br/>ipag00303.zip(4.09 MB)</li> </ul> </li> </ul>                                                                                                    |            | <ul> <li>IPA明朝(IPA明朝: IPA 明朝 2書体パ:<br/>IPAMTTC00303.zip(5.63 MB)</li> <li>IPAゴシック(IPAゴシック・IPA Pゴシック)</li> <li>IPAGTTC00303.zip(4.23 MB)</li> </ul> | ック「TTCファイル」)(Ver<br>2書体バック「TTCファイ                                         | .003.03)<br>ルリ(Ver.003.03)                               |                       |    |   |   |
| <ul> <li>4番杯/92/(Ver.003.03)<br/>IPA(mt00303.zip(19.1 MB)</li> <li>IPA 明朝(Ver.003.03)<br/>ipamp00303.zip(5.49 MB)</li> <li>IPA 「明朝(Ver.003.03)<br/>ipamp00303.zip(5.49 MB)</li> <li>IPAゴシック(Ver.003.03)<br/>ipag00303.zip(4.09 MB)</li> <li>IPA Pゴシック(Ver.003.03)<br/>ipag00303.zip(4.09 MB)</li> </ul>                                                                                                    |            | TTF771ル                                                                                                    |                                                                           |                                                          |                       |    |   |   |
| <ul> <li>IPA時間(Ver.003.03)<br/>ipam00303.zip(5.49 MB)</li> <li>IPA P明朝(Ver.003.03)<br/>ipamp00303.zip(5.49 MB)</li> <li>IPAゴシック(Ver.003.03)<br/>ipag00303.zip(4.09 MB)</li> <li>IPA Pゴシック(Ver.003.03)<br/>ipage00303.zip(4.09 MB)</li> </ul>                                                                                                    |            | • 4書体パック(Ver.003.03)<br>IPAfont00303.zip(19.1 MB)                                                                                                  |                                                                           |                                                          |                       |    |   |   |
| <ul> <li>IPA P閉頓(Ver.003.03)     ipamp00303.zip(5.49 MB)</li> <li>IPAゴシック(Ver.003.03)     ipag00303.zip(4.09 MB)</li> <li>IPA Pゴシック(Ver.003.03)     ipage00303.zip(4.09 MB)</li> </ul>                                                                                                    |            | • IPA明朝(Ver.003.03)<br>ipam00303.zip(5.49 MB)                                                                                                    |                                                                           |                                                          |                       |    |   |   |
| <ul> <li>IPAゴシック(Ver.003.03)<br/>ipse00303/ipi(4.09: MB)</li> <li>IPA Pゴシック(Ver.003.03)<br/>ipse003033/ipi(4.09: MB)</li> </ul>                                                                                                    |            | <ul> <li>IPA P明朝(Ver.003.03)<br/>ipamp00303.zip(5.49 MB)</li> </ul>                                                                                |                                                                           |                                                          |                       |    |   |   |
| <ul> <li>IPA Pゴシック(Ver.003.03)<br/>ipagr000303.zip(4.09 MB)</li> </ul>                                                                                                    |            | <ul> <li>IPAゴシック(Ver.003.03)</li> <li>ipag00303.zip(4.09 MB)</li> </ul>                                                                            |                                                                           |                                                          |                       |    |   |   |
|                                                                                                    |            | <ul> <li>IPA Pゴシック(Ver.003.03)<br/>ipagp00303.zip(4.09 MB)</li> </ul>                                                                              |                                                                           |                                                          |                       |    |   |   |

#### ③ フォントを展開します。

| 省略 \$ Gd ~ 入力                                               |
|-------------------------------------------------------------|
| 省略 \$ unzip qt-work/IPAfont00303.zip 💠                      |
| Archive: /home/guest/qt-work/IPAfont00303.zip               |
| inflating: IPAfont00303/IPA_Font_License_Agreement_v1.0.txt |
| inflating: IPAfont00303/ipag.ttf                            |
| inflating: IPAfont00303/ipagp.ttf                           |
| inflating: IPAfont00303/ipam.ttf                            |
| inflating: IPAfont00303/ipamp.ttf                           |
| inflating: IPAfont00303/Readme_IPAfont00303.txt             |

④ スケルトンファイルシステムにフォント用ディレクトリを作成します。

🍟 🆀 💲 cd ~/xg3358-lk/buildroot-2013. 11-xg3358-X. X/system/skeleton-xg3358 🛛 🛷

上記は、LK-3358-A01の時のディレクトリ指定となります。移動先ディレクトリは機種(開発キット)ごとに異なりますので適宜変更してください。

なお、以下の表に各機種(開発キット)ごとのディレクトリ名を記載しますが、バージョンによって異なる場合があり ますので、各機種(開発キット)のソフトウェアマニュアルを参照ください。

| 機種(開発キット)            | ディレクトリ                                                              |
|----------------------|---------------------------------------------------------------------|
| XG-3358(LK-3358-A01) | ~/xg3358-lk/buildroot-2013.11-xg3358-X.X/system/skeleton-xg3358     |
| XG-BBEXT             | ~/xgbbext-lk/buildroot-2013.11-xgbbext-X.X/system/skeleton-xg-bbext |

### <u>⑤ Qt 用フォントディレクトリを作成します。</u>

省略 \$ mkdir -p usr/lib/fonts 🖓

⑥ 作成したディレクトリにフォントファイルをコピーします。

| 省略    | \$ ( | cd  | usr/  | lib/f | onts 🚽  | 入力    |          |          |     |       |         |     |  |
|-------|------|-----|-------|-------|---------|-------|----------|----------|-----|-------|---------|-----|--|
| 省略    | \$ ( | cp  | ~/IP  | Afont | 00303/* | . ttf | <u>ک</u> |          |     |       |         |     |  |
| 省略    | \$ 1 | nkd | lir I | PAfon | t00303  | 入力    |          |          |     |       |         |     |  |
| 省略    | \$ ( | cp  | ~/IP  | Afont | 00303/* | . txt | IPAfo    | nt00303/ | /   | 入力    |         |     |  |
| 省略    | \$   | s   | IPA*  | ipa*  | 入力      |       |          |          |     |       |         |     |  |
| ipag. | tt   | f   | ipag  | p.ttf | ipam.   | ttf   | ipamp.   | ttf      |     |       |         |     |  |
|       |      |     |       |       |         |       |          |          |     |       |         |     |  |
| IPAfo | ont( | 003 | 03:   |       |         |       |          |          |     |       |         |     |  |
| IPA F | ont  | tL  | icen  | se Ag | reement | v1.0  | ). txt   | Readme   | IPA | (font | 0303. 1 | txt |  |

IPAの FAQ に液晶つきの装置の利用について以下の解説があります。

『IPA フォントの再配布においては、契約書の添付が必要ですので、製品の HD や ROM 等の中にも契約 書を入れて頂くことになります。それを読む手段が提供されていないと意味がありませんので、複雑す ぎない常識的な範囲の操作によって、利用者に契約書を表示できるようにしてください。 また、製品の説明書等に IPA フォントが入っている旨と契約書または契約書の URL (http://ipafont.ipa.go.jp/ipa\_font\_license\_v1.html)を掲載してください。 派生プログラムの場合は、「IPA フォントライセンス v1.0」第3条(制限事項)の条件に従ってご利用 ください。』

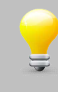

Qt 以外のアプリケーションで日本語フォントを必要とする場合、usr/share/fonts/truetype ディレクト リ配下にフォントファイルが必要となります。その場合は「ttf-ipa-font」ディレクトリを作成し、その 中にフォントファイルをコピーするか、シンボリックリンクを張って下さい。

## 3.3 設定ファイルの準備

Qt アプリケーションを稼動させるための環境設定用のファイルの準備をします。必要に応じてデバッグ用にネットワークの設定も準備します。また、Qt アプリケーションの実行に必要となる、いくつかの環境変数の設定ファイルも準備します。

以下の手順で起動時のスクリプト、および関連ファイルを作成します。

スケルトンファイルシステムのディレクトリに移動します。
 省略 \$ cd ~/xg3358-1k/buildroot-2013.11-xg3358-X.X/system/skeleton-xg3358

上記は、LK-3358-A01の時のディレクトリ指定となります。移動先ディレクトリは機種(開発キット)ごとに異なりますので適宜変更してください。

入力

なお、以下の表に各機種(開発キット)ごとのディレクトリ名を記載しますが、バージョンによって異なる場合があり ますので、各機種(開発キット)のソフトウェアマニュアルを参照ください。

| 機種(開発キット)            | ディレクトリ                                                              |
|----------------------|---------------------------------------------------------------------|
| XG-3358(LK-3358-A01) | ~/xg3358-lk/buildroot-2013.11-xg3358-X.X/system/skeleton-xg3358     |
| XG-BBEXT             | ~/xgbbext-lk/buildroot-2013.11-xgbbext-X.X/system/skeleton-xg-bbext |

② 必要に応じてネットワーク設定します。

省略 \$ vi etc/network/interfaces 🛛 차

③ etc/profile へ環境変数を追加します。(XG-BBEXT の場合は設定済みです)

Qt アプリケーションで必要となる環境変数は下図のとおりです。バックエンドによって必用な環境は異なります。

| 環境変数名               | 設定内容(XG-3358)             | 設定内容(XG-BBEXT)            |
|---------------------|---------------------------|---------------------------|
| LANG                | 'ja_JP.UTF-8'             | 'ja_JP.UTF-8'             |
| TZ                  | JST-9                     | JST-9                     |
| TSLIB_CONSOLEDEVICE | none                      | none                      |
| TSLIB_TSDEVICE      | /dev/input/event0         | /dev/input/event1         |
| QWS_MOUSE_PROTO     | 'tslib:/dev/input/event0' | 'tslib:/dev/input/event1' |

### 省略 \$ vi etc/profile 🖓

以下のテキストを「etc/profile」の環境変数定義の最後に追加します。

[XG-3358]

export LANG=' ja\_JP.UTF-8'
export TZ=JST-9
export TSLIB\_CONSOLEDEVICE=none
export TSLIB\_TSDEVICE=/dev/input/event0
export QWS\_MOUSE\_PROTO=' tslib:/dev/input/event0'

[XG-BBEXT]

| export LANG='ja_JP.UTF-8'                        |
|--------------------------------------------------|
| export TZ=JST-9                                  |
| export TSLIB_CONSOLEDEVICE=none                  |
| export TSLIB_TSDEVICE=/dev/input/event1          |
| export QWS_MOUSE_PROTO='tslib:/dev/input/event1' |

## 3.4 ルートファイルシステムのカスタマイズ

Qt パッケージの必要な機能を選択し、ルートファイルシステムを再構築します。

```
    ビルドルートシステムディレクトリに移動します。
    省略 $ cd <sup>~</sup>/xg3358-1k/buildroot-2013.11-xg3358-X.X
```

上記は、LK-3358-A01の時のディレクトリ指定となります。移動先ディレクトリは機種(開発キット)ごとに異なりますので適宜変更してください。

なお、以下の表に各機種(開発キット)ごとのディレクトリ名を記載しますが、バージョンによって異なる場合があり ますので、各機種(開発キット)のソフトウェアマニュアルを参照ください。

| 機種(開発キット)            | ディレクトリ                                     |
|----------------------|--------------------------------------------|
| XG-3358(LK-3358-A01) | ~/xg3358-lk/buildroot-2013.11-xg3358-X.X   |
| XG-BBEXT             | ~/xgbbext-lk/buildroot-2013.11-xgbbext-X.X |

② ルートシステムのカスタマイズのためのメニューを起動します。

省略 \$ make menuconfig 入力

- ③ Qt に関する設定は「Target Packages」の中にありますので、それを選択し Enter キーを押します。
- ④ 「Graphic Libraries and applications (graphic/text)」に移動し、スペースキーあるいは Enter キーで選択します。

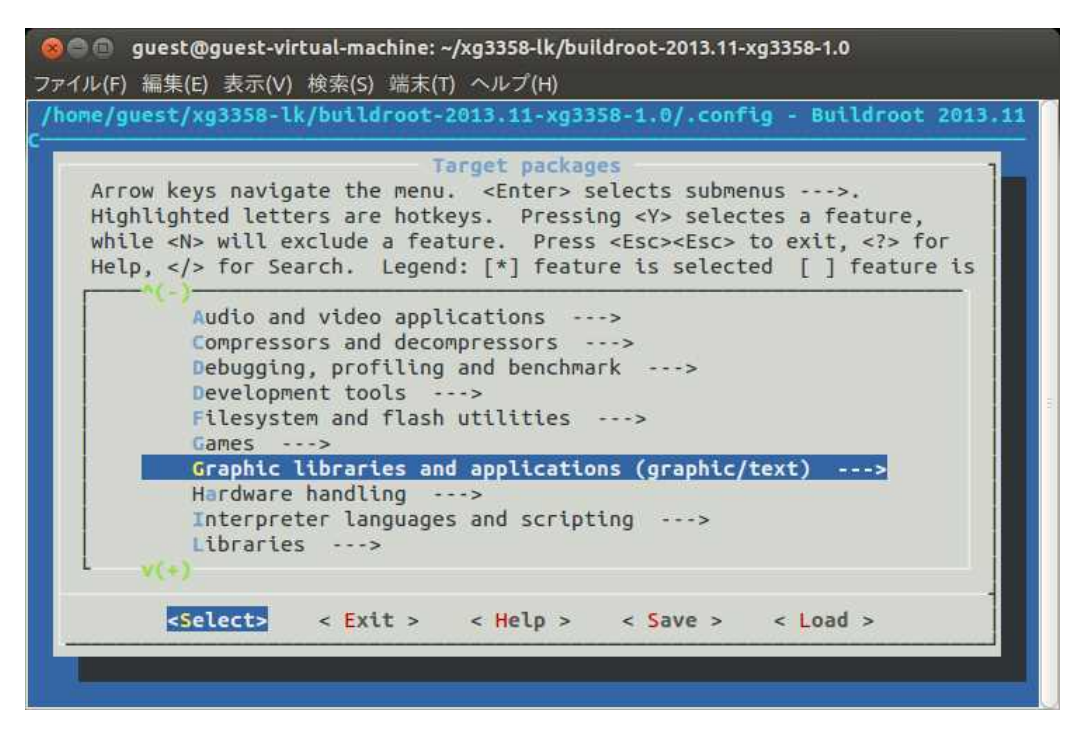

⑤ 「↓」カーソルキーで移動し、Qtの項目まで移動します。

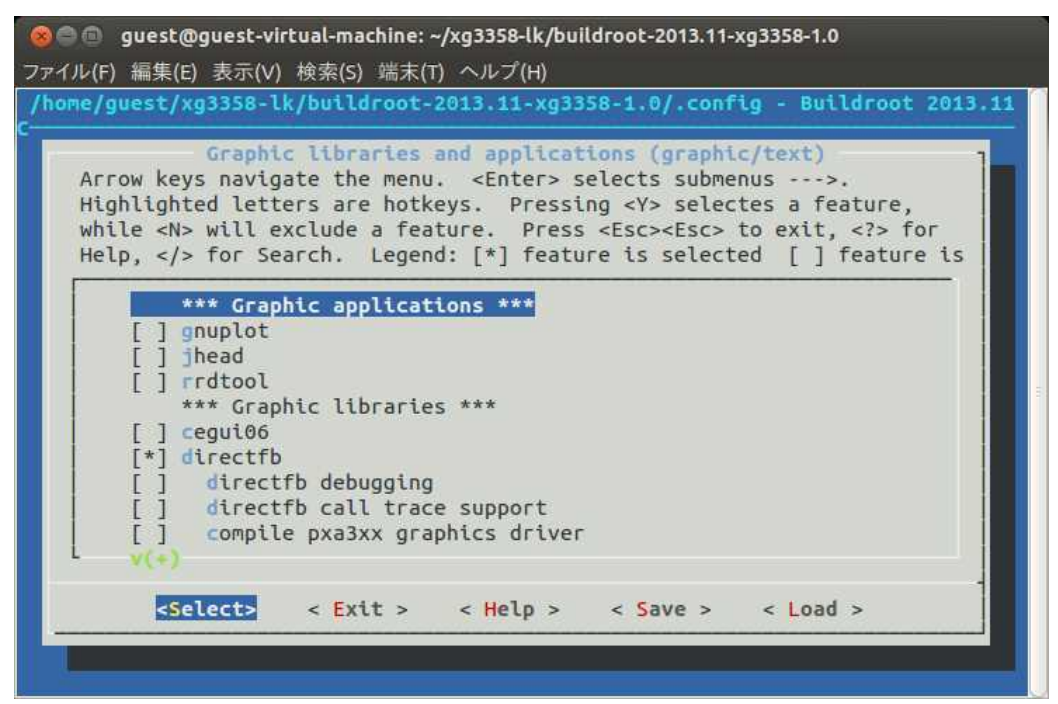

⑥ スペースキーを押して Qt 項目にチェックをいれます(\*マークがつきます)。Qt の詳細設定をするために、Enter キーを押します。

🔞 🗇 💿 guest@guest-virtual-machine: ~/xg3358-lk/buildroot-2013.11-xg3358-1.0 ファイル(F) 編集(E) 表示(V) 検索(S) 端末(T) ヘルプ(H) /home/guest/xg3358-lk/buildroot-2013.11-xg3358-1.0/.config - Buildroot 2013.11 Graphic libraries and applications (graphic/text) Arrow keys navigate the menu. <Enter> selects submenus --->. Highlighted letters are hotkeys. Pressing <Y> selectes a feature, while <N> will exclude a feature. Press <Esc><Esc> to exit, <?> for Help, </> for Search. Legend: [\*] feature is selected [ ] feature is Enlightenment Foundation Libraries ---> [\*] Qt ---> [ ] X.org X Window System ---> \*\*\* weston needs udev and a toolchain w/ threads \*\*\* \*\*\* X applications \*\*\* [ ] gob2 \*\*\* midori needs libgtk2 and a toolchain w/ C++, wchar, threa \*\*\* X libraries and helper libraries \*\*\* [ ] Liberation (Free fonts) [] xkeyboard-config <Select> < Exit > < Help > < Save > < Load >

⑦ Qt のデモと例で動作テストをしたい場合には、コンパイル&インストールするように「Compile and install demos and examples (with code)」にチェックを入れます。

「Approve free license」にチェックを入れます。チェックが入ってないときは、make 中にライセンスの確認のための 質問があります。

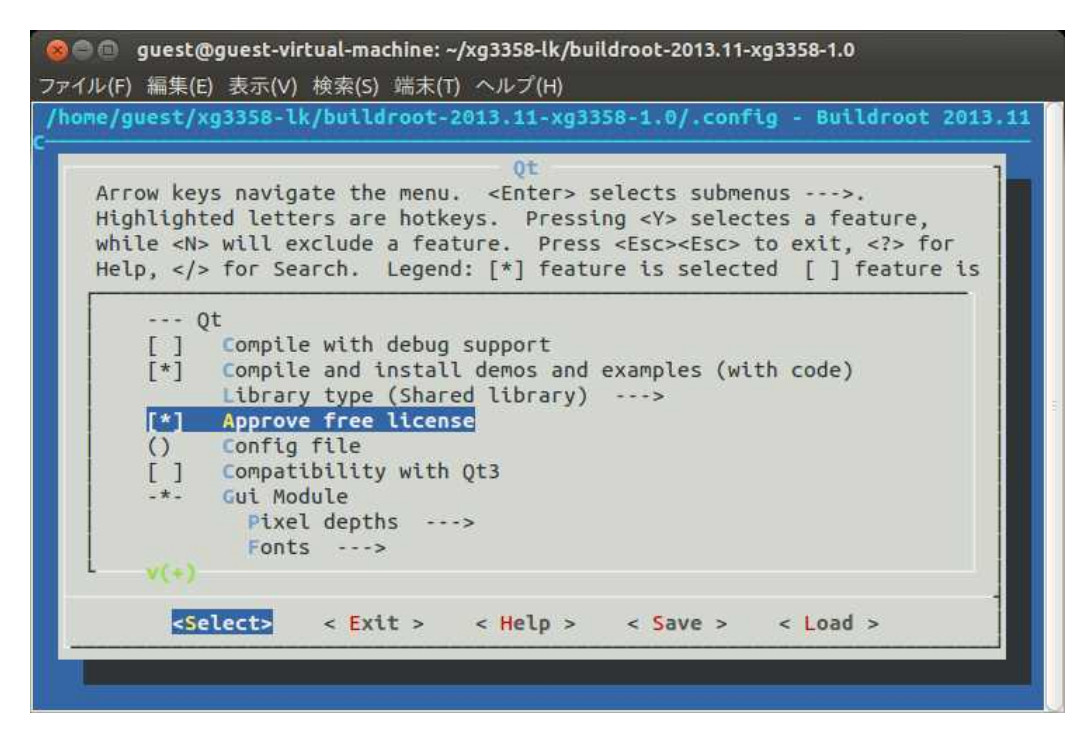

⑧ 「Gui Module」がチェックされていることを確認し、その中の Fonts を選択し Enter キーを押して、Fonts メニュー にて japanese を追加選択します。

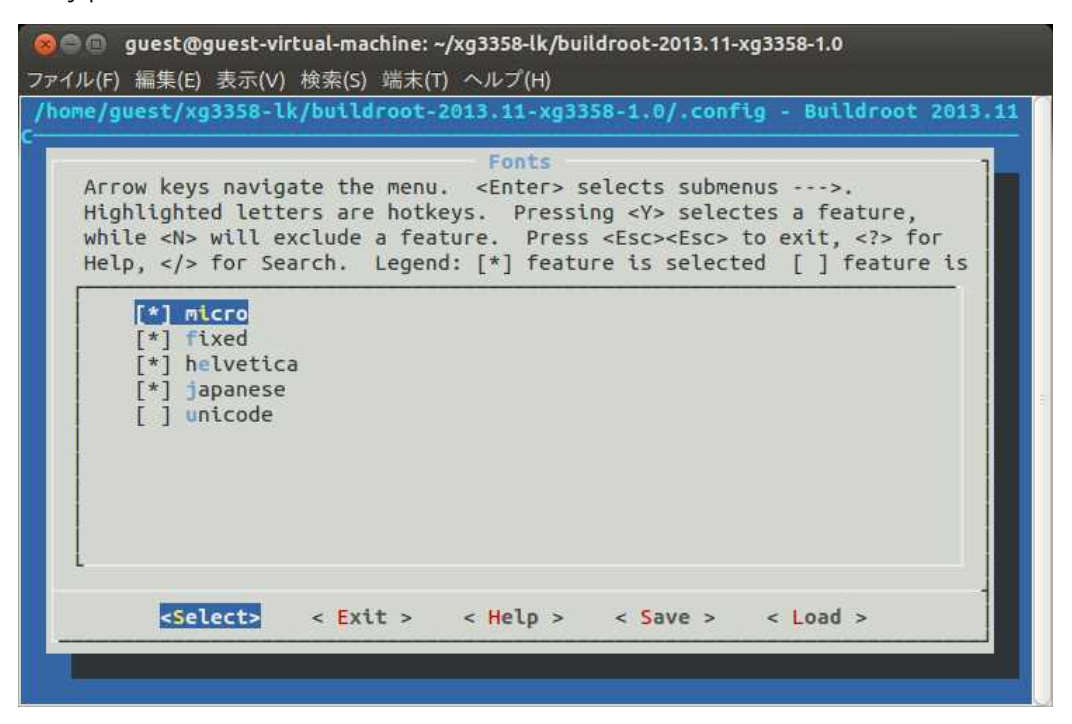

ESC-ESC で一段上のメニューに戻ります。

⑨ 「freetype2 support」を「system freetype2」に設定します。

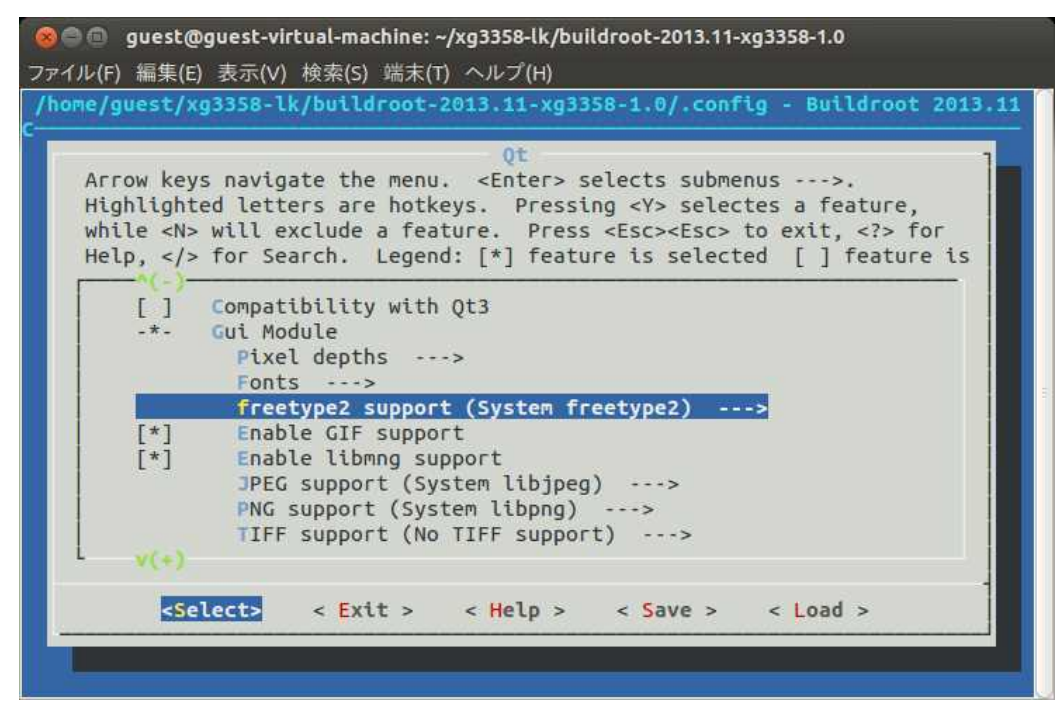

⑩ Enable GIF support を選択しスペースを押してチェックを入れます。

png 画像のアニメーションをサポートするときは「Enable libmng support」にもチェックを入れます。

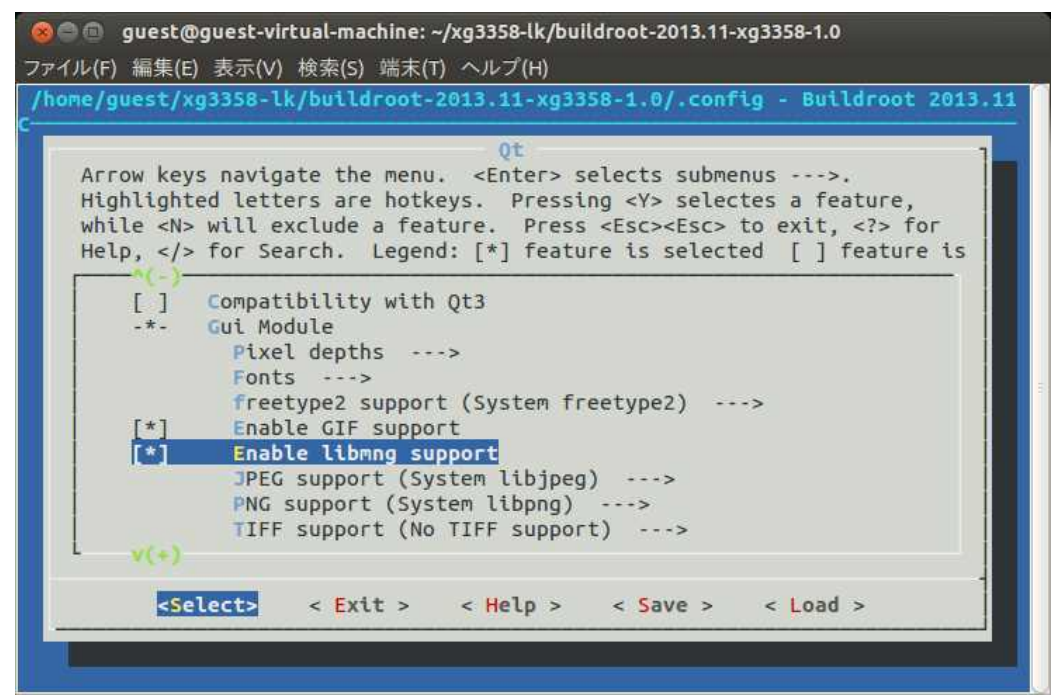

⑪ JPEG support を選択し、JPEG support メニューにて libjpeg を選択します。

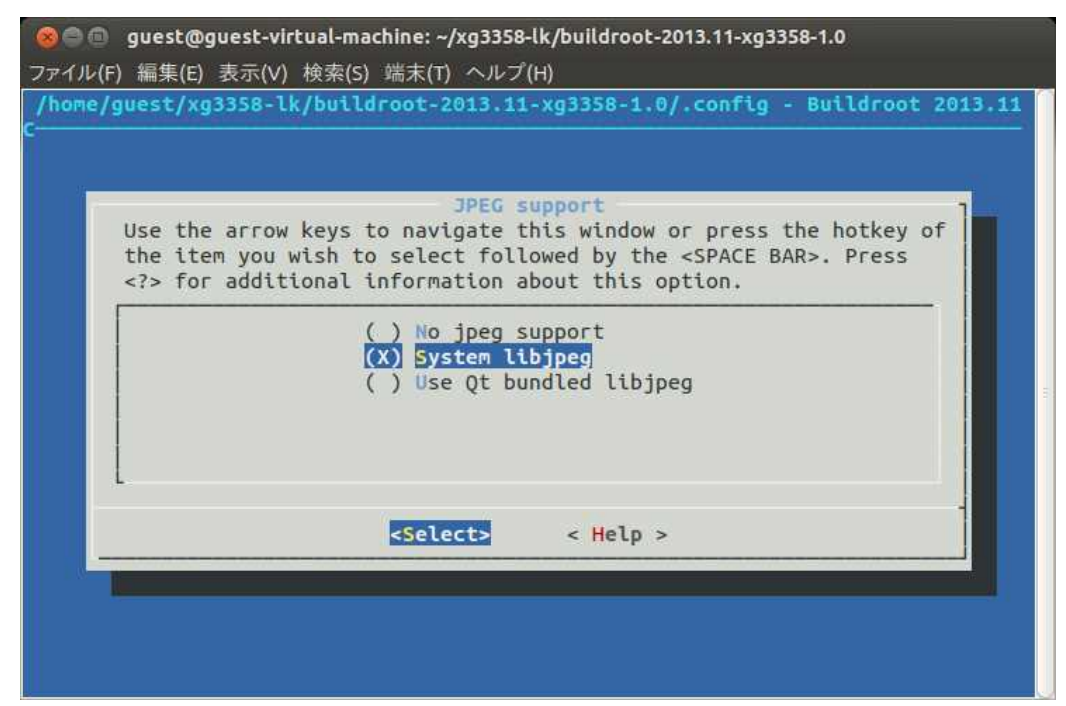

② PNG support を選択し、PNG support メニューにて System libpng を選択します。

| ● 回 guest@gi<br>イル(F) 編集(F) | uest-virtual-machine: ~/xg3358-lk/buildroot-2013.11-xg3358-1.0<br>表示(V)                                                                                                    |
|-----------------------------|----------------------------------------------------------------------------------------------------|
| ome/guest/xg3               | 358-lk/buildroot-2013.11-xg3358-1.0/.config - Buildroot 2013.1                                                                                                    |
|                             |                                                                                                    |
|                             |                                                                                                    |
| Use the<br>the iter<br>for  | arrow keys to navigate this window or press the hotkey of<br>you wish to select followed by the <space bar="">. Press<br/>additional information about this option.</space> |
|                             | ( ) No PNG support<br>(X) System libpng<br>( ) Use Qt bundled libpng                                                                                                    |
|                             | <select> &lt; Help &gt;</select>                                                                                                    |
|                             |                                                                                                    |
|                             |                                                                                                    |
|                             |                                                                                                    |

⑬ 「Graphics drivers」を選択し、Enter キーを押します。

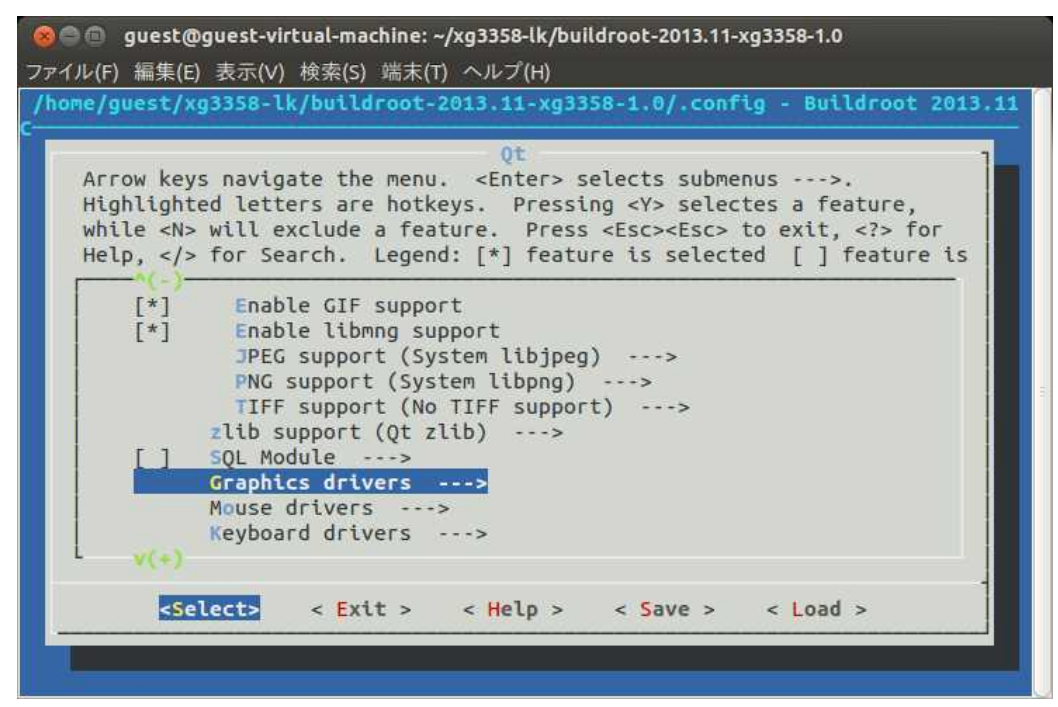

⑭ 「Linux Framebuffer」を選択します。

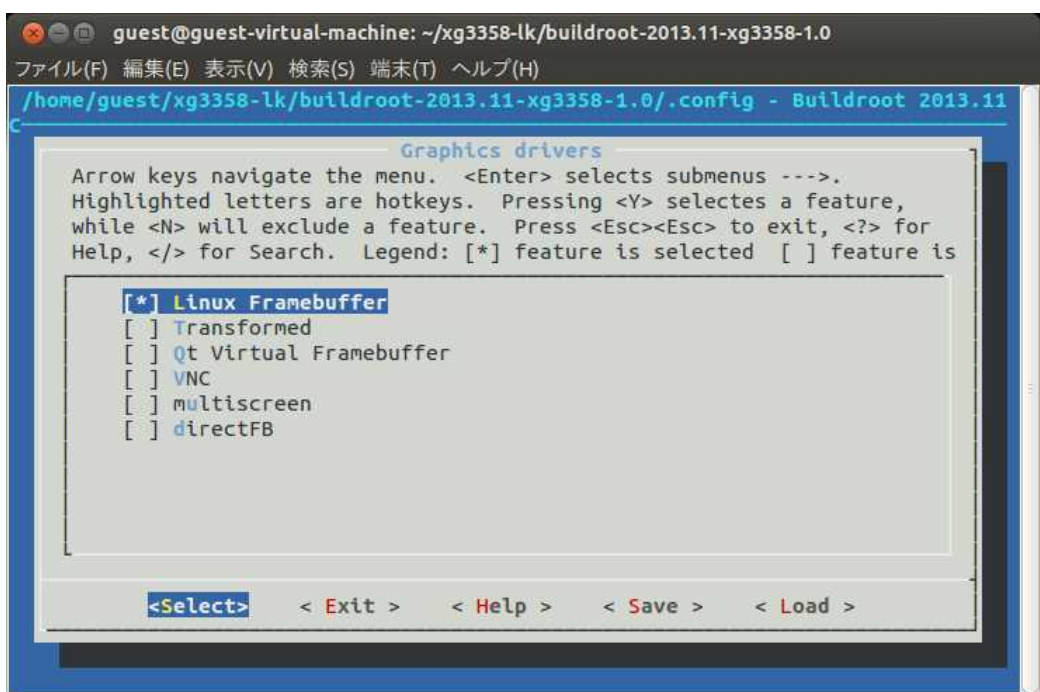

ESC-ESC で Qt のメニューに戻ります。

Mouse drivers を選択し Enter キーを押し Mouse drivers メニューにて、tslib を選択します。
 マウスカーソルを表示したくない場合は「Hide the mouse cursor」を選択します。

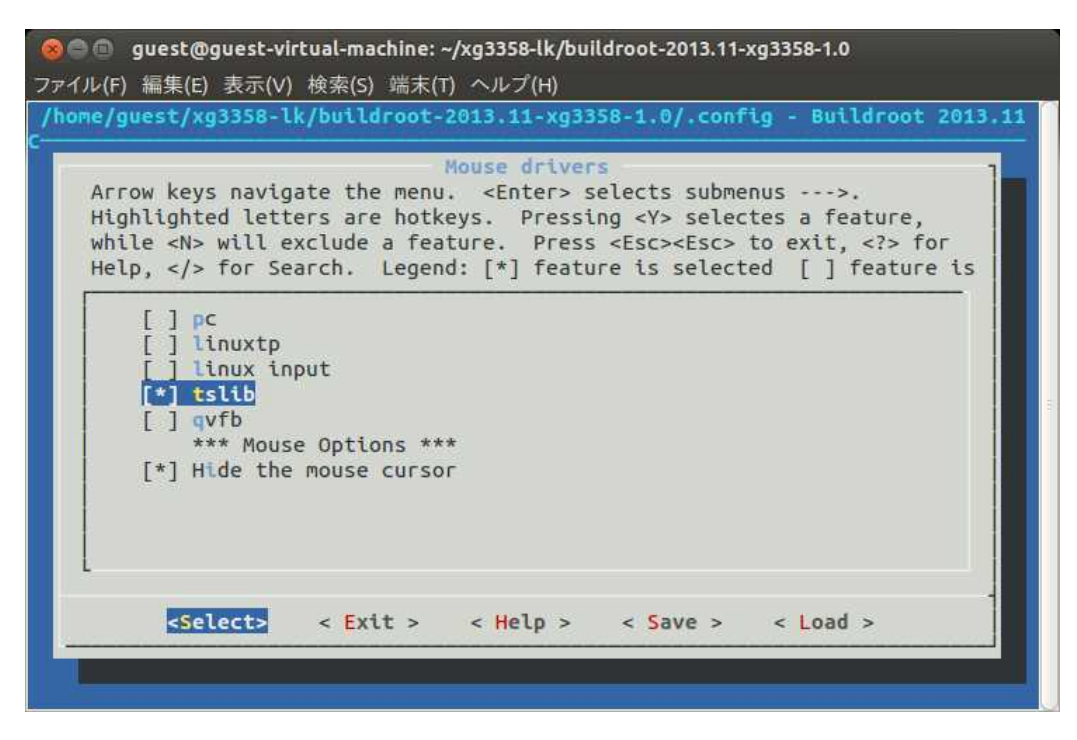

ESC-ESC、ESC-ESC で Target packages のメニューに戻ります。

 ⑥ Openssh を有効にします。「Target packages」-「Newtworking applications」メニューを開いて「openssh」を 選択します。

| 8●● guest@guest-virtual-machine:~/xg3358-lk/buildroot-2013.11-xg3358-1.0<br>ワァイル(F) 編集(E) 表示(V) 検索(S) 端末(T) ヘルプ(H)<br>/home/guest/xg3358-lk/buildroot-2013.11-xg3358-1.0/.config - Buildroot 2013.11                                                                                                    |
|----------------------------------------------------------------------------------------------------|
| Networking applications<br>Arrow keys navigate the menu. <enter> selects submenus&gt;.<br/>Highlighted letters are hotkeys. Pressing <y> selectes a feature,<br/>while <n> will exclude a feature. Press <esc><esc> to exit, <? > for<br/>Help,  for Search. Legend: [*] feature is selected [] feature is</esc></esc></n></y></enter> |
| <pre>[] ntp<br/>[] nuttcp<br/>[] OLSR mesh networking Daemon<br/>[] openntpd<br/>[] openobex<br/>(* openssh<br/>[] openswan<br/>[] openvpn<br/>[] openvpn<br/>[] p910nd<br/>[] portmap</pre>                                                                                                    |
| <pre><select> &lt; Exit &gt; &lt; Help &gt; &lt; Save &gt; &lt; Load &gt;</select></pre>                                                                                                    |
|                                                                                                    |

 ① 一通りの設定が終了したら ESC-ESC を複数回押して保存問い合わせが出るまで戻り、Yes を選択して設定内容を 保存、menuconfig を終了します。

## 3.5 WebKit に対応するためのカスタマイズ

WebKit は Web コンテンツのレンダリングと編集を行うエンジンで、Qt で Web 対応のアプリケーションを作成することが できるようになります。Qt にはアプリケーション例として fancybrowser という WebKit を使用したブラウザがあります。 WebKit を使用することによって HTML5 や jQuery を使った Web アプリも可能となります。

WebKitを導入するに当たっては Web アクセス関連の機能だけでなくマルチメディアの機能や HTML,XML,XML2 などの機能 も必要となり多くのパッケージの導入が必要です。WebKit を選択しただけでは関連パッケージが全てビルドされるわけでは ありませんので一部は追加指定をしなければなりません。

ここではよく使われる機能についてビルドするための手順を説明します。

① 「WebKit Module」を選択します。

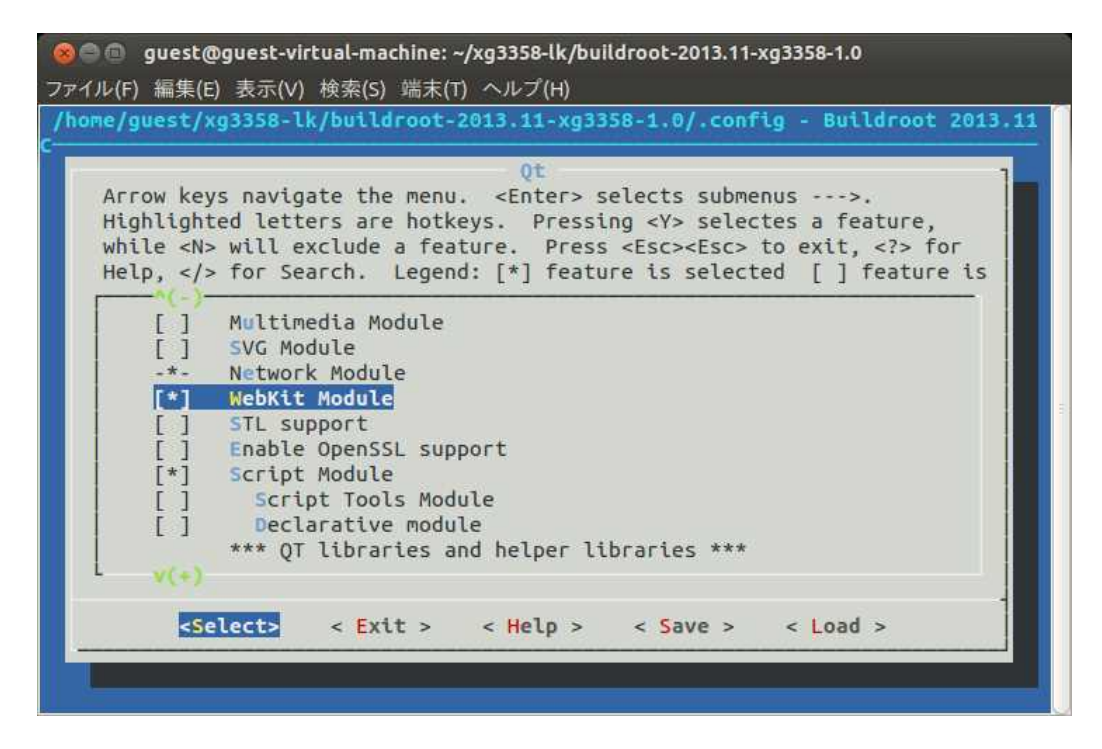

この他にも Qt で使用する機能について必要なものを選択します。以下のものを除く Qt 関連のほとんどの機能を選択してください。

| Qtの設定において、選択しない項目一覧                        |                       |  |
|--------------------------------------------|-----------------------|--|
| Compatibility with Qt3 通常Qt3との互換性は必要ありません。 |                       |  |
| grantlee                                   | Djangoテンプレートフレームワーク   |  |
| qwt                                        | Qt GUIアプリケーションフレームワーク |  |
|                                            | 用のグラフィック拡張です。         |  |

Qtの設定が終了したら ESC-ESC、ESC-ESC を押して「Target Packages」メニューに戻ります。

② webkit を使う場合は libxmlb2 も選択します。

「Target packages」-「Libraries」-「JSON/XML」メニューを開き「libglib2」を選択します。

| ⊗ 🔿 💿 Terminal                                                                                                    |
|----------------------------------------------------------------------------------------------------|
| ファイル(F) 編集(E) 表示(V) 検索(S) 端末(T) ヘルプ(H)                                                                                                    |
| /home/guest/xg3358-lk/buildroot-2013.11-xg3358-1.0/.config - Buildroot 2013.11                                                                                                    |
| <pre>Son/XML Arrow keys navigate the menu. <enter> selects submenus&gt;. Highlighted letters are hotkeys. Pressing <y> selectes a feature, while <n> will exclude a feature. Press <esc> to exit, <?> for Help,  for Search. Legend: [*] feature is selected [] feature is  [] json-c [] json-c [] json-c [] json-glib [] libjson [] roxml [] libxml2 [] libxml4+ [] libxslt [] libyaml [] Mini-XML [] rapidjson </esc></n></y></enter></pre> |

設定が終了したら ESC-ESC、ESC-ESC を押して「Target Packages」メニューに戻ります。

③ orc を選択します。

「Target packages」-「Libraries」-「Other」メニューを開き「orc」を選択します。

### ④ gstreamer を選択します。

Webkit などマルチメディアを扱うパッケージの場合下位層で gstreamer が使われいますので、それを指定します。 「Target packages」-「Audio and video applications」にて「gstreamer」関連項目を指定します。gstreamer に 沢山のプラグインがあります。各プラグイン(base,good,bad,ugly)を選択し必要とする項目を選択します。

| 🛞 🔿 💿 Terminal                                                                                                    |
|----------------------------------------------------------------------------------------------------|
| ファイル(F) 編集(E) 表示(V) 検索(S) 端末(T) ヘルプ(H)                                                                                                    |
| /home/guest/xg3358-lk/buildroot-2013.11-xg3358-1.0/.config - Buildroot 2013.11                                                                                                    |
| Audio and video applications<br>Arrow keys navigate the menu. <enter> selects submenus&gt;.<br/>Highlighted letters are hotkeys. Pressing <y> selectes a feature,<br/>while <n> will exclude a feature. Press <esc> to exit, <? > for<br/>Help,  for Search. Legend: [*] feature is selected [] feature is<br/>[] faad2<br/>[] faad2<br/>[] flac<br/>[*] gstreamer<br/>[*] enable gst-debug trace support<br/>[*] enable plugin registry<br/>-*- gst-plugins-base&gt;<br/>[*] gst-plugins-bad&gt;<br/>[] gst-plugins-bad&gt;<br/>[] gst-plugins-ugly&gt;<br/>v(+)<br/><pre> Select&gt; &lt; Exit &gt; &lt; Help &gt; &lt; Save &gt; &lt; Load &gt; </pre></esc></n></y></enter> |

## 3.6 ルートファイルシステムのビルド

menuconfig が終了したら、以下のコマンドでルートファイルシステムのビルドを行います。
 Qt の選択した項目によってはビルドに数時間程度かかることもあります。

### 省略 \$ make 入力

 ルートファイルシステムの make が正常に終了していると、『./output/images』ディレクトリに『rootfs.tar.gz』 ファイルが作成されています。

省略 \$ Is output/images/rootfs.tar.gz <加 output/images/rootfs.tar.gz

config の内容によっては、必要なパッケージのソフトをダウンロードすることになりますので、ネットワークに接続した環境にて make を行います。
 make の途中でエラーが発生することがあります。エラーメッセージを参考にエラー原因を取り除いて再度 make します。よくある原因としては、以下の内容があります。
 ・開発 PC に必要なパッケージ・ライブラリがインストールされていない。
 ・開発 PC の Linux、バージョンが適応しない。(Ubuntu14.04 など)

- ・Toolchainのバグ(最適化レベルを変えてみたりして回避します)
- ・ダウンロードサイトがメンテナンス中あるいは移動した。
- ・menuconfig で選択したパッケージが足りない。

Buildroot のあるバージョンのリリース後にダウンロード先の URL が変更になりダウンロードが失敗 しビルドエラーになることがあります。 この場合の対処方法は、

- 1) 他のマシンにダウンロードしたファイルがある場合はそれを dl ディレクトリにコピーする。
- 2)手動でダウンロードし、dl ディレクトリにコピーする。
- 3) package/パッケージ名/パッケージ名.mk を編集し、ダウンロードサイトを修正する。

手動でダウンロードする場合のダウンロードファイル名を知るにはビルド時のログメッセージを調べるか、「package/パッケージ名/パッケージ名.mk」から該当ファイル名を読み解きます。 セキュリティアップデートする場合は、バグ回避のため別バージョンにアップデートまたはダウング レードする場合もこのファイルを修正します。しかしながら、他のパッケージとの関係でなんらかの 影響が出ることがよくありますので十分配慮する必要があります。

# 4. SD ルートファイルシステム

## 4.1 XG-3358 における SD ルートファイルシステムの作成

microSD カードの構成はパーティションが1つ存在し、その箇所にSD ルートファイルシステムを作成する手順で 説明します。

① microSD カードをホスト PC の SD カードスロットに挿入して、Ubuntu 上で操作できるようにします。

Ubuntu で microSD カードを認識した場合、自動でマウントされる場合があります。 その場合には、すべてアンマウントしてから行うようにしてください。 また、microSD カードのデバイス名がわからない場合には、『sudo fdisk -l』等を使用して事前に 確認してください。

② microSD カードの第1パーティションを EXT3 でフォーマットします。

(以下のコマンドでは、microSD カードが『**/dev/sdb1**』として認識している場合です。)

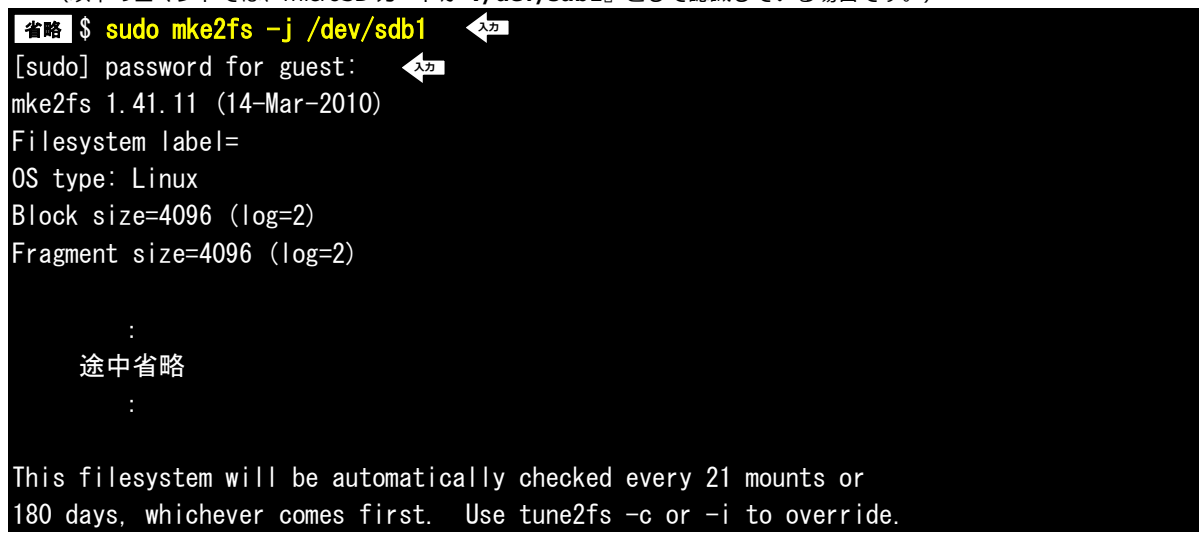

③ フォーマットした領域をマウントします。

| 省略 \$ sudo mount /dev/sdb1 | /mnt 🖓         |  |
|----------------------------|----------------|--|
| [sudo] password for guest: | λ <del>カ</del> |  |
|                            |                |  |

④ sd ルートファイルシステムを展開します

| 省略 \$ sudo zcat output/images/rootfs.tar.gz | sudo tar -xfC /mnt | 入力 |
|---------------------------------------------|--------------------|----|
| [sudo] password for guest:                  |                    |    |

⑤ アンマウントします。

| 省略 \$  | sudo umount /mnt 🛛 💀 |
|--------|----------------------|
| [sudo] | password for guest:  |

## 4.2 XG-3358 における SD-Linux システムの起動

U-Boot を使用し、ソフトウェアマニュアル『タッチパネル LCD キットの使用』で作成した Linux カーネル『**uImage-xg 3358-lcdkit**』をネットワーク経由(TFTP)でダウンロードし、SD ルートファイルシステムを作成した microSD カードを 使用して SD-Linux システムを起動する方法を示します。

カーネルのロードアドレスは各機種(開発キット)によって異なります。下記の手順は LK-3358-A01 の操作例です。 その他の機種(開発キット)についてはアドレス、ファイル名を以下の表から読み替えて行ってください。

| 機種(開発キット)            | ロードアドレス    | カーネルイメージファイル名        |
|----------------------|------------|----------------------|
| XG-3358(LK-3358-A01) | 0x83000000 | uImage-xg3358-lcdkit |

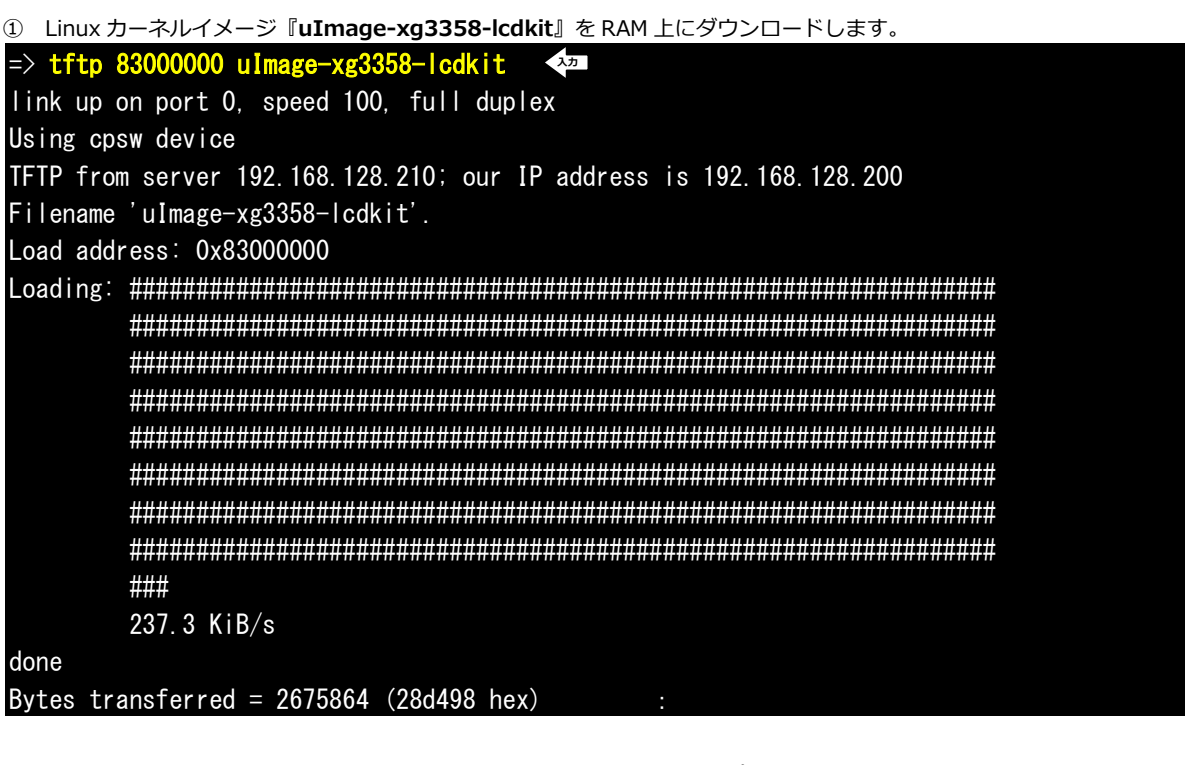

```
    環境変数『bootargs』に『root=/dev/mmcblk0p1 rootwait』のパラメータを追加します。
```

```
=> setenv bootargs $bootargs root=/dev/mmcblkOp1 rootwait 🛛 ᅒ
```

③ ダウンロードしたカーネルと microSD カードで起動します。

| SD-Linux システムの場合には、ボ- | - ドの電源を切る前に終了処理を行う必要があります。         |
|-----------------------|------------------------------------|
| 以下のコマンド『halt』を実行し、    | 『System halted.』を確認してから電源を切ってください。 |

| # | ha | + | 入力 |
|---|----|---|----|
| π |    |   |    |

The system is going down NOW! Sent SIGTERM to all processes Sent SIGKILL tomusb-hdrc musb-hdrc.1: remove, state 1 usb usb1: USB disconnect, device number 1 musb-hdrc musb-hdrc.1: USB bus 1 deregistered System halted.

SD-Linuxシステムで自動的にLinuxを起動するには次のようにU-Bootの環境変数を設定し保存します。

1. U-Boot、Kernel を NOR フラッシュから U-Boot、Kernel を起動する場合 ソフトウェアマニュアル「11.ボードの初期化」を参考にタッチパネルに対応したカーネル uImage-xg3358-lcdkit を書込んでおきます。

=> setenv bootargs "console=\${console} root=/dev/mmcblk0p1 rootwait"

- => setenv bootcmd "bootm \${kaddr}"
- => saveenv
- U-Boot, Kernel を SD カードから起動する場合(MMC ブート) MMC ブートにて起動された U-Boot では saveenv コマンドが使えないためデフォルトで SD カードから kernel を起動するように U-Boot のソースの環境変数を変更し u-boot.img をビルド します。

ソフトウェアマニュアル「10.MMC ブート」を参考にして第一パーティションを FAT32 で フォーマットし MLO,u-boot.img,uImage-xg3358-lcdkit を格納します。

Linux ルートファイルシステムはソフトウェアマニュアル「5.3 ルートファイルシステムの作成 - sd ルートファイルシステムの作成」を参考にして第二パーティションを ext3 でフォーマット しルートファイルシステムを格納します。

### 4.3 XG-BBEXT におけるルートファイルシステムの作成

XG-BBEXT では BeagleBone Black 本体の eMMC あるいは micoroSD にルートファイルシステムを作成します。 手順については「XG-BBEXT Linux Softwara manual」を参考にしてください。

# 5. 動作確認

## 5.1 環境変数の確認

ビルドしたルートファイルシステムが Qt に必要な環境で設定されているかどうか確認します。root でログインし、printenv で環境変数がセットされているかどうか確認します。

| [XG-3358の例]                                                    |
|----------------------------------------------------------------|
| xg-3358 login: root 🐢                                          |
| # printenv Am                                                  |
| HISTFILESIZE=1000                                              |
| INPUTRC=/etc/inputrc                                           |
| TSLIB_TSDEVICE=/dev/input/event0 タッチパネルデバイスを指定                 |
| USER=root                                                      |
| HOSTNAME=xg-3358                                               |
| HOME=/root                                                     |
| PAGER=/bin/more                                                |
| PS1=#                                                          |
| TSLIB_CONSOLEDEVICE=none                                       |
| LOGNAME=root                                                   |
| TERM=vt100                                                     |
| PATH=/bin:/sbin:/usr/bin:/usr/sbin:/usr/bin/X11:/usr/local/bin |
| LANG=ja_JP. UTF-8 言語は日本語、コードは UTF-8                            |
| DMALLOC_OPTIONS=debug=0x34f47d83, inter=100, log=logfile       |
| HISTSIZE=1000                                                  |
| SHELL=/bin/sh                                                  |
| PWD=/root                                                      |
| TZ=JST-9 タイムゾーンは日本時間に                                          |
| QWS_MOUSE_PROTO=tslib:/dev/input/event0                        |
| EDITOR=/bin/vi                                                 |
| #                                                              |

| [XG-BBEXT の例]                         |                             |
|---------------------------------------|-----------------------------|
| xg-bbext login: root                  |                             |
| # printenv 💀                          |                             |
| HISTFILESIZE=1000                     |                             |
| INPUTRC=/etc/inputrc                  |                             |
| TSLIB_TSDEVICE=/dev/input/event1      | タッチパネルデバイスを指定               |
| USER=root                             |                             |
| HOSTNAME=xg-bbext                     |                             |
| HOME=/root                            |                             |
| PAGER=/bin/more                       |                             |
| PS1=#                                 |                             |
| TSLIB_CONSOLEDEVICE=none              |                             |
| LOGNAME=root                          |                             |
| TERM=vt100                            |                             |
| PATH=/bin:/sbin:/usr/bin:/usr/sbin:/  | /usr/bin/X11:/usr/local/bin |
| LANG=ja_JP.UTF-8 言語は日本語、コ             | ]ードは UTF-8                  |
| DMALLOC_OPTIONS=debug=0x34f47d83, int | ter=100,log=logfile         |
| HISTSIZE=1000                         |                             |
| SHELL=/bin/sh                         |                             |
| PWD=/root                             |                             |
| TZ=JST-9 タイムゾーンは日本時間                  |                             |
| QWS_MOUSE_PROTO=tslib:/dev/input/eve  | ent1                        |
| EDITOR=/bin/vi                        |                             |

## 5.2 タッチパネルキャリブレーション

次にタッチパネルのキャリブレーションを行います。

### # ts\_calibrate 🛛 🗫

「+」が表示されますので、順にその位置をタッチしてください。タッチパネルのキャリブレーション情報は「/etc/pointercal」 に格納されます。このファイルが無いと Qt アプリケーションを動かすことができませんので、必ずキャリブレーションをし てください。

| <u>- -</u> |                              |  |
|------------|------------------------------|--|
|            | TSIID collibustion utility   |  |
|            | Touch crosshair to calibrate |  |
|            |                              |  |
|            |                              |  |
|            |                              |  |
|            |                              |  |
|            |                              |  |
|            |                              |  |
|            |                              |  |
|            |                              |  |
|            |                              |  |
|            |                              |  |

## 5.3 Qtの動作確認

ルートファイルシステムの menuconfig にて、Qt デモおよび例をインストールした場合は Qt の動作確認が出来ます。 これらデモおよび例は、/usr/share/qt に格納されています。ただし、組み込み用の Qt embedded 用として特別に用意され ているデモおよび例ではありませんので、組み込みシステムでは利用できないものもたくさん含まれています。

- ① 画面表示とタッチパネルの動作確認をします。
  - ここではタイルのアニメーション例で動作確認します。
- # cd /usr/share/qt/examples/animation/animatedtiles 👘 🚧

# ./animatedtiles -gws

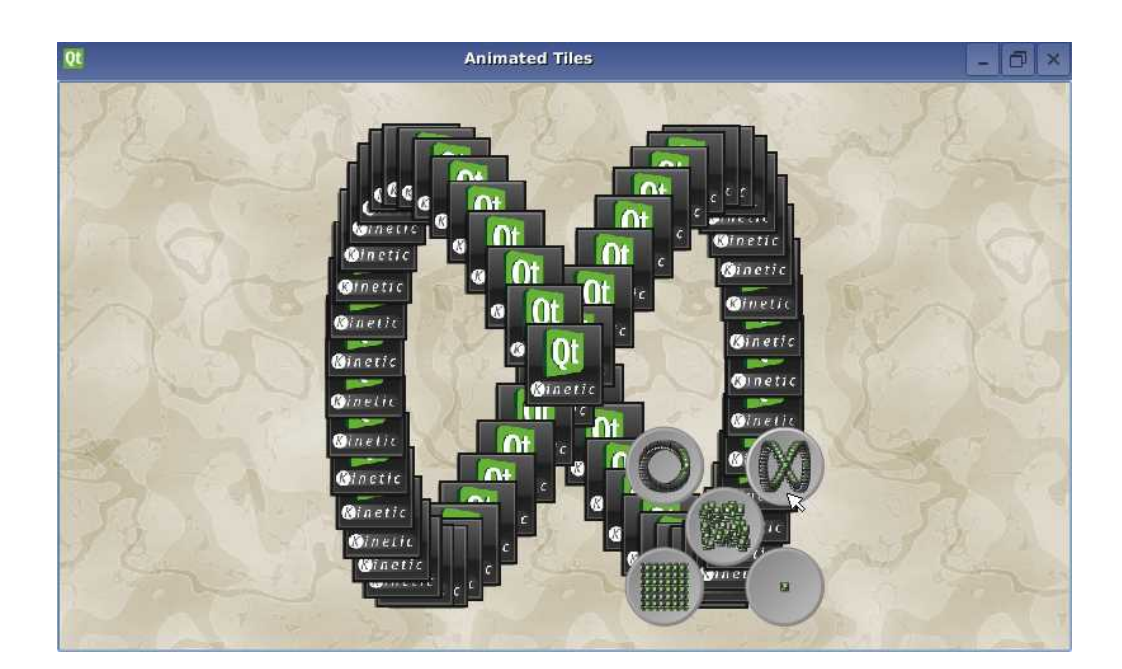

画面上の5つのボタンを押すと、Qtタイルが移動しボタンのイメージの形に整列します。

デモ、例はソースコードも一緒にインストールされていますので Qt プログラミングの参考にしてください。

Qt アプリケーションを動かす場合、Qt Embedded Linux Server が必要となります。オプション「-qws」 と付けることによって、プログラムをサーバとして起動することが出来ます。

サーバとして起動している Qt アプリケーションがすでに存在してる場合、別の Qt アプリケーションを 起動するときには「-qws」オプションは必要ありません。 サーバとして起動してる Qt アプリケーショ ンを先に閉じると、そのほかの Qt アプリケーションもエラーで終了します。

後で起動した Qt アプリケーションに「-qws」オプションが付加されていると GUI イベントを取り合う形になり、操作が正常に出来なくなります。

② WebKit 対応の設定でビルドした場合は WebKit の動作確認をします。

ここでは簡単なブラウザサンプルを起動し XG-3358 または XG-BBEX のデフォルトで起動している Web サーバに 接続します。

ウィンドウの表示サイズを800×480ドットのフルスクリーンで表示しています。

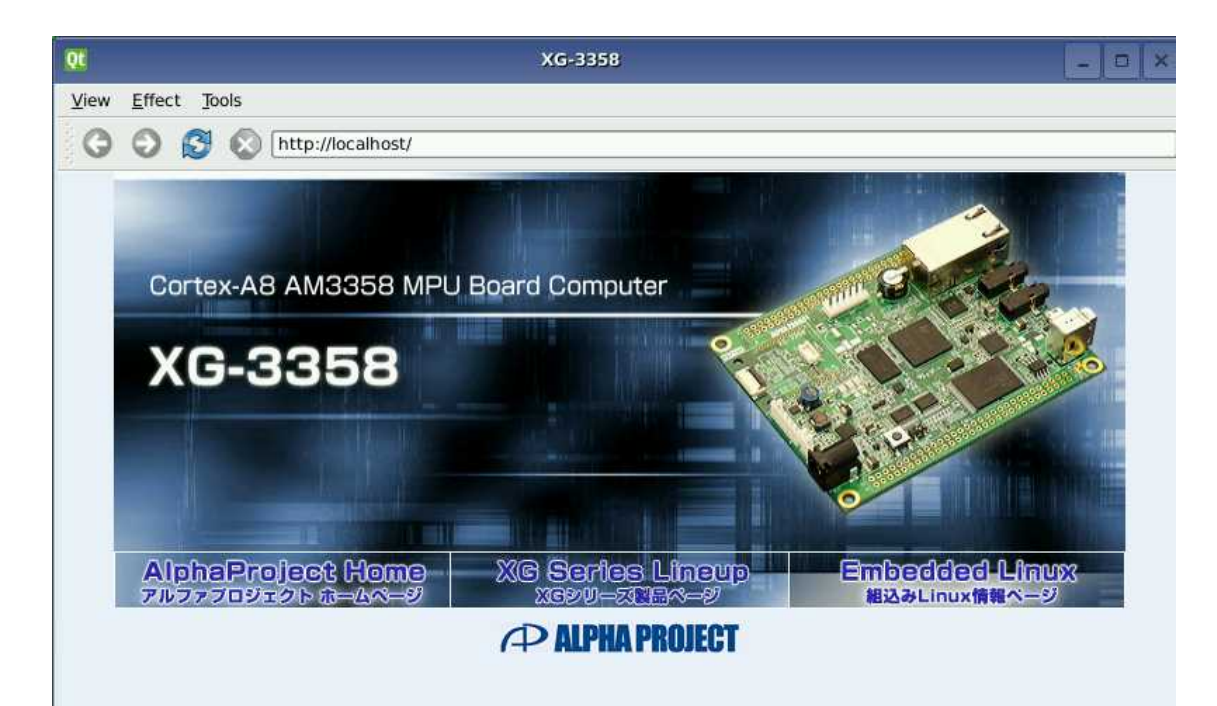

### 5.4 ssh の動作確認

リモート PC から XG-3358、XG-BBEXT を操作するには、シリアルあるいはネットワーク接続が必要になります。統合開発 環境下でデバッグする場合通常ターゲットボードとの接続はセキュリティの関係上 ssh が用いられます。「3.4 ルートファイ ルシステムのカスタマイズ」にて OpenSSH を有効にしてルートファイルシステムをビルドすれば ssh をはじめとするコマン ドが利用できるようになります。ssh 関連のコマンドではターゲットボートとの通信は暗号化されます。Linux の最初の起動 時に RSA の鍵の生成が行われます。

[RSA 鍵が生成されたときのログ]

```
Generating RSA Key...
/usr/bin/ssh-keygen: /usr/lib/libcrypto.so.1.0.0: no version information
available (required by /usr/bin/ssh-keygen)
Generating public/private rsa1 key pair.
Your identification has been saved in /etc/ssh host key.
Your public key has been saved in /etc/ssh_host_key.pub.
The key fingerprint is:
af:36:e3:f4:8e:c7:f2:82:1d:23:fb:9f:25:93:97:8d
The key's randomart image is:
+--[RSA1 2048]--
         S
       . 0. . +
       =.+= E .
       o. B+o*
        +=X*
Generating RSA Key...
/usr/bin/ssh-keygen: /usr/lib/libcrypto.so.1.0.0: no version information
available (required by /usr/bin/ssh-keygen)
Generating public/private rsa key pair.
Your identification has been saved in /etc/ssh_host_rsa_key.
Your public key has been saved in /etc/ssh host rsa key.pub.
The key fingerprint is:
11:28:51:a5:5d:33:74:9f:f2:01:c7:62:e9:17:c4:48
   略 ~
         S.
Starting sshd: /usr/sbin/sshd: /usr/lib/libcrypto.so.1.0.0: no version
information available (required by /usr/sbin/sshd)
0K
```

① ネットワーク経由でログインできるようにするために、rootのパスワードを設定します。

XG-3358、XG-BBEXT とシリアル接続されたコンソールから「passwd」コマンドを使ってパスワードを設定します。 ここでは便宜上パスワードは「xg3358&bbext」とします。此処で設定したパスワードは Qt のデバイス構成で使用し ます。

| # passwd   | 入力         |                 |      |  |  |  |
|------------|------------|-----------------|------|--|--|--|
| Changing p | bassword f | or root         |      |  |  |  |
| New passwo | ord:       | 7. <del>7</del> |      |  |  |  |
| Retype pas | ssword∶    | 入力              |      |  |  |  |
| Password f | for root c | hanged by       | root |  |  |  |

② ssh にてログインできることを確認します。

PC(Ubuntu) から ssh コマンドでログインします。最初のログインでは認証のための問い合わせがありますので「yes」 と入力します。接続ができればパスワードを聞いてきますのでパスワードを入力します。 **省略 \$ ssh root@192.168.128.200** The authenticity of host '192.168.128.200 (192.168.128.200)' can't be established. ECDSA key fingerprint is 89:8f:1b:c3:3d:91:e7:59:43:fc:20:00:0a:d0:d4:e5. Are you sure you want to continue connecting (yes/no)? yes Warning: Permanently added '192.168.128.200' (ECDSA) to the list of known hosts. root@192.168.128.200's password: \$

|   | 殳定が同じ IP の別のターゲットボードボードに接続しようとした場合、PC(Ubuntu)側から見ると、偽 |
|---|-------------------------------------------------------|
| 0 | Dボードで不正をしようとしてるのではと警告が表示され接続は拒否されます。                  |

デバッグなどでは同じ IP で行う場合ことはよくあります。 この場合は警告の文章の中に対処するためのコマンドが表示されていますのでその部分をコピー&ペ ーストして実行し「~/.ssh/known\_host」のホスト情報を削除します。

例: ssh-keygen -f "/home/guest/.ssh/known\_hosts" -R 192.168.128.200

# 6. アプリケーションの自動実行

アプリケーションを起動時に自動実行するには「/etc/init.d」に起動のためのスクリプトを用意します。

また開発段階および現場サイドでのデバッグにおいては、一つのコマンドでデバッグのための環境設定およびサービスの起動 が簡単に出来ると便利です。開発・デバッグの期間だけ起動時に自動設定・起動するようにすればさらに便利です。そのため のスクリプトも用意します。

### ① スケルトンファイルシステムのディレクトリに移動します。

🆀 🖇 cd ~/xg3358-lk/buildroot-2013.11-xg3358-X.X/system/skeleton-xg3358 🛛 ᅒ

上記は、LK-3358-A01の時のディレクトリ指定となります。移動先ディレクトリは機種(開発キット)ごとに異なりますので適宜変更してください。

なお、以下の表に各機種(開発キット)ごとのディレクトリ名を記載しますが、バージョンによって異なる場合があり ますので、各機種(開発キット)のソフトウェアマニュアルを参照ください。

| 機種(開発キット)            | ディレクトリ                                                              |
|----------------------|---------------------------------------------------------------------|
| XG-3358(LK-3358-A01) | ~/xg3358-lk/buildroot-2013.11-xg3358-X.X/system/skeleton-xg3358     |
| XG-BBEXT             | ~/xgbbext-lk/buildroot-2013.11-xgbbext-X.X/system/skeleton-xg-bbext |

自動起動スクリプトを追加します。

シリアル接続、telnet,ssh 接続してログインしたときは/etc/profile で設定した環境変数は有効でありませんので、 環境変数も指定します。

省略 \$ vi etc/init.d/S97appstart 💠

以下のテキストを入力します。(XG-BBEXT の場合 S97appstart は用意されています)

```
[XG-3358]
```

#! /bin/sh

```
export LANG='ja_JP.UTF-8'
export TZ=JST-9
export TSLIB CONSOLEDEVICE=none
export TSLIB_TSDEVICE=/dev/input/event0
export QWS_MOUSE_PROTO='tslib:/dev/input/event0'
APPPATH=アプリケーションのパス("/"で終わること)
APPNAME=Qt アプリケーション名
case "$1" in
  start)
       # タッチパネルの補正データファイルがなければ、校正を開始する。
       if [ ! -f /etc/pointercal ]
       then
           ts_calibrate
       fi
       # 自動起動するアプリケーションのスクリプトを記述します。echo "Starting $APPNAME: "
       ${APPPATH}${APPNAME} -qws &
       echo "done $APPNAME"
       ;;
  stop)
       echo "Stopping $APPNAME"
       killall -9 $APPNAME
       echo "done $APPNAME"
       ;;
  restart)
       echo "Restarting $APPNAME "
       killall -9 $APPNAME
       ${APPPATH}${APPNAME} -qws &
       echo "done $APPNAME"
       ;;
  *)
       echo "Usage: /etc/init.d/S97appstart {start|stop|restart}" >&2
       exit 1
        ;;
esac
```

```
[XG-BBEXT]
```

```
#! /bin/sh
export LANG='ja_JP.UTF-8'
export TZ=JST-9
export TSLIB CONSOLEDEVICE=none
export TSLIB_TSDEVICE=/dev/input/event1
export QWS_MOUSE_PROTO='tslib:/dev/input/event1'
APPPATH=アプリケーションのパス("/"で終わること)
APPNAME=Qt アプリケーション名
case "$1" in
 start)
       # CPU クロックの設定(300000, 600000, 720000, 800000, 1000000))
       echo 1000000 >/sys/devices/system/cpu/cpu0/cpufreg/scaling setspeed
       # オーディオ設定 再生レベル設定
       amixer set 'PCM' 127
       amixer set 'HP DAC' 118
       # オーディオ設定録音レベル設定
       amixer set 'PGA' 64
       # タッチパネルの補正データファイルがなければ、校正を開始する。
       if [ ! -f /etc/pointercal ]
       then
           ts calibrate
       fi
       # 自動起動するアプリケーションのスクリプトを記述します。
       echo "Starting $APPNAME: "
       $ {APPPATH} $ {APPNAME} -qws &
       echo "done $APPNAME"
       ;;
 stop)
       echo "Stopping $APPNAME "
       killall -9 $APPNAME
       echo "done $APPNAME"
       ;;
  restart)
       echo "Restarting $APPNAME "
       killall -9 $APPNAME
       ${APPPATH}${APPNAME} -qws &
       echo "done $APPNAME"
       ;;
 *)
       echo "Usage: /etc/init.d/S97appstart {start|stop|restart}" >&2
       exit 1
       ;;
esac
```

自動起動したアプリケーションが終了しないと、コンソールからログインできません。アプリケーショ ン稼動中にデバッグ等でコンソールを使用するときは、例のようにアプリケーション起動時に「&」を付 加してバッググラウンドでアプリケーションを稼動させてください。 アプリケーションの実行結果に基づいてアプリケーションの再起動、システムのリブート、停止(halt) をする場合には、アプリケーション終了時に実行結果を返し、スクリプト側で「\$?」で実行結果を判断 しアプリ再起動、システムリブート、システム停止をするようにします。

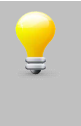

S97appstart などのファイルを編集した場合、使用するエディタによってはバックアップファイル「S97appstart~」などが作成されることがあります。/etc/init.d にこのバックアップファイルが残っていますと、起動時に S97appstart と S97appstart~の両方が実行されることになります。そのためアプリ終了後再度アプリが起動したり、アプリの二重起動などの問題が発生することがあります。

```
    デバッグ用の起動時処理を追加します。
```

省略 \$ vi etc/init.d/K95debug 🐴

大文字の「S」で始まるスクリプト以外は起動時自動実行されませんが、通常は「K」で始まる名前とします。 ユーザがログイン後「/etc/init.d/K95debug start」のようにコマンド実行します。start で起動した内容を止めるには 「/etc/init.d/K95debug stop」とします。

起動時に自動的に NFS マウントするするには以下のようにします。 デバッグ期間中だけ「S95debug」とリネイムすれば起動時に自動的に NFS マウントがされています。

以下のテキストを入力します。(デバッグ環境に応じて修正してください)

```
#! /bin/sh
case "$1" in
start)
    mount -t nfs -o nolock 192.168.128.210:/nfs /mnt/nfs
    :;
    stop)
    echo -n "Stopping $NAME: "
    umount /mnt/nfs
    echo "done"
    ;;
    *)
    echo $"Usage: $0 {start|stop }"
    exit 1
esac
exit $?
```

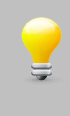

K95debug を S95debug にリネイムすることにより起動時に自動実行されます。ssh をインストールし てある場合は sftp,ssh を使用しますので ftp,telnetd などは必要ありません。自動起動する場合は開発用 のボードだけ設定してください。製品として出荷するものには SSH (sshd)をインストールすることをお 勧めします。 ⑥ S97appstart、K95debug スクリプトの実行権限を与えます。

ファイルシステムをビルド後、ターゲットシステムを起動し chmod コマンドで実行権限を与えることも出来ますが ここでは、ルートファイルのビルド時に実行権限を与えておきます。

省略 🖇 cd ~/xg3358-lk/buildroot-2011.11-xg3358-X.X/target/generic 🛛 👫

上記は、LK-3358-A01の時のディレクトリ指定となります。移動先ディレクトリは機種(開発キット)ごとに異なりますので適宜変更してください。

なお、以下の表に各機種(開発キット)ごとのディレクトリ名を記載しますが、バージョンによって異なる場合があり ますので、各機種(開発キット)のソフトウェアマニュアルを参照ください。

| 機種(開発キット)            | ディレクトリ                                              |
|----------------------|-----------------------------------------------------|
| XG-3358(LK-3358-A01) | ~/xg3358-lk/buildroot-2013.11-xg3358-X.X/system     |
| XG-BBEXT             | ~/xgbbext-lk/buildroot-2013.11-xg33bbext-X.X/system |

### 省略 \$ vi device\_table.txt 入力

以下の2行を追加します。

| /etc/init.d/S97appstart | f | 755 | 0 | 0 | _ | _ | _ | _ | - |
|-------------------------|---|-----|---|---|---|---|---|---|---|
| /etc/init.d/K95debug    | f | 755 | 0 | 0 | - | - | - | - | - |

以上設定が完了しましたら、ルートファイルシステムをビルドしなおします。

#### ⑦ ビルドルートのディレクトリに移ります。

省略 \$ cd ~/xg3358-lk/buildroot-2013.11-xg3358-X.X 🛛 🗫

上記は、LK-3358-A01の時のディレクトリ指定となります。移動先ディレクトリは機種(開発キット)ごとに異なりますので適宜変更してください。

なお、以下の表に各機種(開発キット)ごとのディレクトリ名を記載しますが、バージョンによって異なる場合があり ますので、各機種(開発キット)のソフトウェアマニュアルを参照ください。

| 機種(開発キット)            | ディレクトリ                                   |
|----------------------|------------------------------------------|
| XG-3358(LK-3358-A01) | ~/xg3358-lk/buildroot-2013.11-xg3358-X.X |
| XG-BBEXT             | ~/xgbbext/buildroot-2013.11-xgbbext-X.X  |

⑧ ビルドします。

スケルトン部分の変更は make 単独では反映されませんので、 make clean から行います。

| 省略 | \$<br>make | clean | 2 |
|----|------------|-------|---|
| 省略 | \$<br>make | スカ    |   |

# 7. 関連情報

Qt に関しての情報は以下の書籍および、サイトが参考になります。

| 名前                     | 著者                | 出版社       |
|------------------------|-------------------|-----------|
| 実践 Qt プログラミング          | Mark Summerfield  | オライリージャパン |
| 入門 Qt 4 プログラミング        | Jasmin Blanchette | オライリージャパン |
|                        | 他                 |           |
| Qt Quick ではじめる         | 折戸 孝行             | アスキー書籍    |
| クロスプラットフォーム UI プログラミング |                   |           |

### Table 7-1 参考書籍

| サイト名         | URL                                           |
|--------------|-----------------------------------------------|
| digia        | http://www.digia.com                          |
| Qt           | http://qt.digia.com                           |
| Qt wiki(日本語) | http://qt-project.org/wiki/Wiki_Home_Japanese |
| SRA Qt       | http://www.sra.co.jp/qt/licence/              |

Table 7-2 参考 Web サイト

### ご注意

- ・本文書の著作権は、株式会社アルファプロジェクトが保有します。
- 本文書の内容を無断で転載することは一切禁止します。
- ・本文書に記載されているサンプルプログラムの著作権は、株式会社アルファプロジェクトが保有します。
- ・本文書に記載されている内容およびサンプルプログラムについての技術サポートは一切受け付けておりません。
- ・本文書の内容およびサンプルプログラムに基づき、アプリケーションを運用した結果、万一損害が発生しても、弊社では一切責任を負いませんのでご了承下さい。
- ・本文書の内容については、万全を期して作成いたしましたが、万一ご不審な点、誤りなどお気付きの点がありましたら弊社までご連絡下さい。
- ・本文書で記載されているプログラム、データ等は執筆時点のライセンス規定をもとに解説してあります。ライセンス規定は変更になる場合もありますので
   それらソフトウェア、データをご利用の都度ライセンス規定をご確認ください。
- ・本文書の内容は、将来予告なしに変更されることがあります。

### 商標について

Windows®の正式名称は Microsoft®Windows®Operating System です。
 Microsoft、Windows、Windows NT は、米国 Microsoft Corporation.の米国およびその他の国における商標または登録商標です。
 Windows®7、Windows®Vista、Windows®XP は、米国 Microsoft Corporation.の商品名称です。
 本文書では下記のように省略して記載している場合がございます。ご了承ください。
 Windows®7 は、Windows 7 もしくは Win7
 Windows®Vista は、Windows Vista もしくは WinVista
 Windows®XP は、Windows XP もしくは WinXP

・その他の会社名、製品名は、各社の登録商標または商標です。

### ALPHA PROJECT Co.,LTD.

株式会社アルファプロジェクト 〒431-3114 静岡県浜松市東区積志町 834 http://www.apnet.co.jp E-MAIL : query@apnet.co.jp